# THE CASE OF SIMULATING THE CHOICES OF MONEY MANGERS BY APPLYING MODERN PORTFOLIO THEORY USING REAL STOCK PRICE DATA

# Lihui Bai, Valparaiso University Benjamin Dow III, Southeast Missouri State University Paul Newsom, Valparaiso University

# ABSTRACT

Time constraints, as well as ignorance of other business disciplines, often preclude instructors from properly incorporating illustrations from outside their area of expertise into their courses. This can result in students having difficulty in applying skills learned in one course to other courses. We address this student learning issue by showing how the skills and concepts students are learning in an introductory Excel spreadsheet class can be applied to modern portfolio theory using real data from Yahoo! Finance without mathematical and statistical complexity. By using a finance illustration in an information systems course, students are better able to understand the value of the skills they are acquiring now and how these skills will help them solve real-life problems. Moreover, business students who subsequently take an introductory finance course will be familiar with one of finance's most important theories.

# INTRODUCTION

Many business students have difficulty applying knowledge learned in one class to other classes, especially if the class is not in their major discipline. Professors often hear statements like the following from students, "I'm a finance major, why do I need to know something about information systems." For these students there is a no connection of how the concepts and skills learned in one class can help them solve problems in another class. In 2002 the Association of American

Colleges and Universities published a report entitled Greater Expectations: A New Vision for Learning as a Nation Goes to College that addresses this student learning issue. The report states the following "Once enrolled in College, students face ... barriers to excellence. The fragmentation of the curriculum into a collection of independently "owned" courses is itself an impediment to student accomplishment, because the different courses students take, even on the same campus, are not expected to engage or build on one another. Few maps exist to help students plan or integrate their learning as they move in and out of separately organized courses, programs, and campuses. In the absence of shared learning goals and clear expectations, a college degree more frequently certifies completion of disconnected fragments than of a coherent plan for student accomplishment." The Association of Advance Collegiate Schools of Business (AACSB International) expresses similar student learning concerns in their 2003 Eligibility Procedures and Standards for Business Accreditation. This AACSB publication promotes cross-functional integration within business programs. We address this student learning issue by showing how students can apply finance's modern portfolio theory using real data in an introductory Excel spreadsheet class.

1990 Nobel Prize winner in economics, Harry Markowitz (1952), is credited with developing modern portfolio theory. His work shows that the adage "don't put all your eggs in one basket" is sound advice. In financial terms he shows that it is possible for investors to combine financial assets (stocks) in such a way that it increases their return while also decreasing their risk. We show that students taking an introductory Excel spreadsheet course can apply his work using real stock price data from Yahoo! Finance. By using a finance application in an information systems class, students will understand how the skills and concepts they are learning in an introductory Excel spreadsheet course can help them in other classes that are often taken years later. It also introduces students to the risk-return trade-off in finance that investment and introductory finance courses cover in detail. Moreover, a number of finance textbooks use Excel to solve and illustrate problems.<sup>iii</sup> Finally, there are a growing number of financial modeling courses at universities and a growing number of financial modeling textbooks that use Excel extensively.<sup>iv</sup>

The purpose of this paper is to show students how simple Excel functions that they commonly learn in an introductory Excel spreadsheet class can help them understand modern portfolio theory without mathematical and statistical complexity. Having students simulate the process of portfolio construction will help them better understand the decision process that money managers use in making their asset allocation decisions. Using Excel's *solver* and *scenario manager* students can

perform a risk-return analysis in little time by developing an efficient frontier and capital market line.<sup>v</sup> First, Excel's *solver* is a tool that optimizes a dependent (output) variable by changing the values of independent (input) variable(s) subject to some constraint(s). *Solver* finds a new solution to the problem each time you change the value of the dependent variable or the value of a constraint. The *solver* function is a part of Excel's *Solver* add-in. If this function is not currently available under the *Tools* menu, it can be installed by loading the *Solver* add-in. To do this, go to the *Tools* menu and click *Add-ins*. In the *Add-Ins* available list, select the *Solver* box, and then click *OK*. Second, *scenario manager* is a tool that can store the solutions from *solver*. Moreover, it provides a convenient way to summarize the solutions that *solver* produces. In addition to *solver* and *scenario manager*, students will learn about naming cells and/or ranges, absolute and relative cell referencing, basic functions such as *average*, *stdev*, and *correl*, *paste special* with several optional features, and *array* formulas.

# DOWNLOADING DATA AND COMPUTING RETURNS

To get free historical stock price data go to the following link http://finance.yahoo.com/. This is the home page for Yahoo! Finance. In the *Market Summary* section there are a number of stock indices listed, click on *Dow* and a new page will appear. On this page go to the *More On* section, click on *components*. This page contains an alphabetical listing of the 30 firms that comprise the Dow Jones Industrial Index with their ticker symbols.<sup>vi</sup> As of December 14, 2005, Alcoa Inc. (symbol: AA) was the first firm. The screen should look similar to figure 1.

| DJI: Components f        | or DOW JC         | INES INDUSTRIAL AVERAG | GE IN - Yahoo! Fina | nce - Microsoft I     | Internet Expl | orer 📃              | 3 X     |        |
|--------------------------|-------------------|------------------------|---------------------|-----------------------|---------------|---------------------|---------|--------|
| jie Edit View Favori     | tes <u>I</u> ools | Help                   |                     |                       |               |                     | 1       |        |
| 🔇 Back + 🌍 + 🛛           |                   | 🏠 🔎 Search 👷 Fav       | orites 🙆 🔗 -        | 🌭 🗷 • 🗖               | 111 - 8       |                     |         |        |
| ddress 🔕 http://finance. | yahoo.com/q       | (cp?s=%SED.0           |                     |                       |               | 👻 🔁 Go              | Links H | •      |
| WUULES OF HILD           |                   | e.g. 19600, ^DJI       |                     | SAUNDOL FOR           | HUR I FINANCI | C DEBRICO           | ^       | -      |
| Dow Jones Ind            | ustrial /         | Average Index (^       | DJI)                | At 12:390M            | ET: 10.888    | 48 + 4.97 (0.05)    |         |        |
|                          |                   |                        |                     |                       |               |                     |         |        |
| MORE ON ^DJI             | Com               | onento                 |                     |                       |               |                     |         |        |
| Quotes                   | Com               | Jonenia                |                     | G                     | iet Componen  | te for:             |         |        |
| Components               |                   |                        | 1 - 30 of 30        | First   Previous      | Next   Last   | ADVERTISEMENT       | _       |        |
| Options                  | COMPO             | INENTS FOR ^DJI        |                     |                       |               | GET ALL             |         |        |
| Historical Prices        | Symbo             | ol Name                | Last Trade          | Change                | Volume        | YOUR HOLIDA         | Y       | Figure |
| Charts                   | AA                | ALCOA INC              | 28.30 12:19PM ET    | + 0.19 (0.67%)        | 1,500,700     | SHOPPING            |         | 8      |
| Technical Analysis       | AIG               | AMER INTL GROUP INC    | 65.60 12:19PM ET    | 4 0.39 (0.59%)        | 2,090,800     | DONE FROM           |         |        |
|                          | AXP               | AMER EXPRESS INC       | 51.26 12:19PM ET    | 4 0.20 (0.39%)        | 1,886,800     | HOME,<br>OLIICK AND |         |        |
| News & Into<br>Headlines | BA                | BOEING CO              | 70.99 12:19PM ET    | 4 0.46 (0.64%)        | 2,073,400     | EASY                |         |        |
|                          | <u>c</u>          | CITIGROUP INC          | 49.25 12:19PM ET    | + 0.39 (0.79%)        | 6,600,900     |                     |         |        |
|                          | CAT               | CATERPILLAR INC        | 58,96 12:19PM ET    | + 0.21 (0.36%)        | 1,339,200     |                     |         |        |
|                          | DD                | DU PONT E I DE NEM     | 42.97 12:19PM ET    | 4 0.21 (0.49%)        | 1,702,300     |                     |         |        |
|                          | DIS               | WALT DISNEY-DISNEY C   | 24.75 12:19PM ET    | 4 0.25 (1.00%)        | 3,788,700     |                     |         |        |
|                          | GE                | GEN ELECTRIC CO        | 36.07 12:19PM ET    | <b>+</b> 0.30 (0.84%) | 13,065,600    |                     |         |        |
|                          | GM                | GEN MOTORS             | 22.57 12:19PM ET    | ↑ 0.13 (0.58%)        | 4,128,800     |                     |         |        |
|                          | HD                | HOME DEPOT INC         | 42.32 12:19PM ET    | + 0.16 (0.37%)        | 2,493,700     |                     |         |        |
|                          | HON               | HONEYWELL INTL INC     | 37,55 12:19PM ET    | ± 0.05 (0.13%)        | 2 592 100     |                     | - ·     |        |
|                          |                   |                        |                     |                       |               | Internet            |         |        |

Journal of Economics and Economic Education Research, Volume 9, Number 3, 2008

Clicking on the first ticker symbol, AA, opens AA's Yahoo! Finance home page. In the section *More on AA* click on *historical prices*. In the set date range select *monthly*. In the *start date* select *December 31, 2001*. In the *end date* select *December 31, 2004*. Now click on *Get Prices*. Scroll down the page and select *Download to Spreadsheet*. Click on *Save* and in this case the ticker symbol is AA so name the file AA. By default the file will be saved as comma separated with the file extension *.csv*. Now select *Open* and an Excel worksheet that looks like figure 2 will appear.

| :@) | Ele Edit | Yew Ins      | ert Formal | <u>I</u> ools [ | yata <u>W</u> indo | w Help  |                    |   |         |       |     | - 8 >    | r i      |
|-----|----------|--------------|------------|-----------------|--------------------|---------|--------------------|---|---------|-------|-----|----------|----------|
|     | A        | В            | C          | D               | E                  | F       | G                  | н |         | J     | K   | 1,       | 1        |
| 1   | Date     | Open         | High       | Low             | Close              | Volume  | Adj. Close*        |   |         |       |     |          |          |
| 2   | 1-Dec-84 | 33.99        | 34.5       | 30.63           | 31.41              | 5806404 | 30.74              |   |         |       |     |          |          |
| 3   | 1-Nov-04 | 32.65        | 34.99      | 31.61           | 33.98              | 4031085 | 33.26              |   |         |       |     |          |          |
| 4   | 1-Oct-04 | 33.93        | 34.6       | 31.1            | 32.5               | 4853390 | 31.66              |   |         |       |     |          |          |
| 5   | 1-Sep-04 | 32.2         | 33.7       | 30.27           | 33.59              | 5619090 | 32.72              |   |         |       |     |          |          |
| 6   | 2-Aug-04 | 31.8         | 33.14      | 29.51           | 32.38              | 3510588 | 31.54              |   |         |       |     |          |          |
| 7   | 1-Jul-04 | 32.93        | 33.25      | 29.44           | 32.03              | 4455828 | 31.05              |   |         |       |     |          |          |
| 8   | 1-Jun-04 | 31.3         | 33.88      | 30.41           | 33.03              | 4742195 | 32.02              |   |         |       |     |          |          |
| 9   | 3-May-04 | 30.75        | 31.87      | 28.51           | 31.3               | 6819125 | 30.34              |   |         |       |     |          |          |
| 10  | 1-Apr-04 | 34.67        | 36.6       | 30.5            | 30.75              | 7615633 | 29.67              |   |         |       |     |          |          |
| 11  | 1-Mar-04 | 37.67        | 38.58      | 32.63           | 34.69              | 5160043 | 33.47              |   |         |       |     |          |          |
| 12  | 2-Feb-04 | 34.22        | 38.15      | 33.36           | 37.47              | 5233368 | 36.15              |   |         |       |     |          |          |
| 13  | 2-Jan-04 | 38           | 39.44      | 32.6            | 34.18              | 7465935 | 32.83              |   |         |       |     |          |          |
| 14  | 1-Dec-03 | 33           | 38.92      | 32.63           | 38                 | 5195618 | 36.5               |   |         |       |     |          |          |
| 15  | 3-Nov-03 | 31.65        | 33.5       | 31.18           | 32.81              | 4083310 | 31.51              |   |         |       |     |          | Figure 2 |
| 16  | 1-Oct-03 | 26.3         | 32.54      | 26.27           | 31.57              | 5228604 | 30.18              |   |         | 1     |     |          | riguic 2 |
| 17  | 2-Sep-03 | 28.85        | 29.5       | 26.16           | 26.16              | 4247133 | 25.01              |   |         |       |     |          |          |
| 18  | 1-Aug-03 | 27.77        | 28.91      | 26.22           | 28.56              | 3241361 | 27.3               |   |         |       |     |          |          |
| 19  | 1-Jul-03 | 25.5         | 27.9       | 24              | 27.77              | 4035038 | 26.4               |   |         |       |     |          |          |
| 20  | 2-Jun-03 | 25.23        | 27.22      | 24.41           | 25.5               | 3366671 | Full Screet 🛪 🗙    |   |         |       |     |          |          |
| 21  | 1-May-03 | 22.93        | 24.8       | 21.83           | 24.61              | 3415657 | Class Coll Courses |   |         |       |     |          |          |
| 22  | 1-Apr-03 | 19.38        | 23.22      | 18.86           | 22.93              | 4636166 | gose rui screen    |   |         |       |     |          |          |
| 23  | 3-Mar-03 | 20.5         | 21.69      | 18.45           | 19.38              | 3835690 | 18.3               |   |         |       |     |          |          |
| 24  | 3-Feb-03 | 19.9         | 21.04      | 19.17           | 20.5               | 3496642 | 19.36              |   |         |       |     |          |          |
| 25  | 2-Jan-03 | 23.03        | 24.75      | 19.55           | 19.77              | 4955261 | 18.53              |   |         |       |     |          |          |
| 26  | 2-Dec-02 | 26.25        | 26.37      | 22.4            | 22.78              | 3210261 | 21.35              |   |         |       |     |          |          |
| 27  | 1-Nov-02 | 21.95        | 25.67      | 21.86           | 25.55              | 3554365 | 23.94              |   |         |       |     |          |          |
| 28  | 1-Oct-02 | 19.6         | 23.9       | 17.62           | 22.06              | 4708382 | 20.54              |   |         |       |     |          |          |
| 29  | 3-Sep-02 | 24.45        | 24.5       | 18.35           | 19.3               | 5634245 | 17.97              |   |         |       |     |          |          |
| 30  | 1-Aug-02 | 26.95        | 27.8       | 23.9            | 25.09              | 3706836 | 23.36              |   |         |       |     |          |          |
| 31  | 1-Jul-02 | 33.4         | 33.8       | 22.75           | 27.05              | 5230545 | 25.18              |   |         |       |     |          |          |
| 4   | start    | - <b>6</b> E | 0 " 0      | Inbox           | C Mode             | . 🗐 Ar  | Ap 🗿 AA:           | н | 📧 Micro | 8 B 4 | ¢ 🕫 | 11:01 AM |          |

Now select columns B:F by hovering the mouse over column B and holding down the left mouse button while moving the mouse over to column F. Release the left mouse button and delete these columns by right clicking the mouse and selecting *delete*. Next, in cell B1 enter *AA Prices* and in cell C1 enter *AA returns*.

To compute monthly stock price changes in decimals for AA select cell C2 and enter the formula =B2/B3-1. Copy this formula down to cell C37 by selecting cell C2 and hovering the pointer over the lower right corner of cell C2 until it turns into a black plus sign. Hold down the left mouse button and drag to cell C37, then release. To save your file go to File>Save As. In the file name enter AA and in the Save as Type select Microsoft Excel Workbook by scrolling up. The saved file will look like figure 3.

| 3) | Ele Edt  | Yew Insert | Format     | Took    | Data | Window | Help |    |       |         |     |       |    | - # ×   |           |
|----|----------|------------|------------|---------|------|--------|------|----|-------|---------|-----|-------|----|---------|-----------|
|    | A        | В          | C          |         | D    | E      |      | F  | G     | н       | 1   | J     | K  | ~       |           |
| 1  | Date     | AA Prices  | AA Retur   | ms      |      |        |      |    |       |         |     |       |    |         |           |
| 2  | 1-Dec-04 | 30.74      | -0.07576   | 6669    |      |        |      |    |       |         |     |       |    |         |           |
| 3  | 1-Nov-04 | 33.26      | 0.050538   | 6955    |      |        |      |    |       |         |     |       |    |         |           |
| 4  | 1-Oct-04 | 31.66      | -0.0323    | 9609    |      |        |      |    |       |         |     |       |    |         |           |
| 5  | 1-Sep-04 | 32.72      | 0.037412   | 2809    |      |        |      |    |       |         |     |       |    |         |           |
| 6  | 2-Aug-04 | 31.54      | 0.015780   | 0998    |      |        |      |    |       |         |     |       |    |         |           |
| 7  | 1-Jul-04 | 31.05      | -0.03025   | 9357    |      |        |      |    |       |         |     |       |    |         |           |
| 8  | 1-Jun-04 | 32.02      | 0.055372   | 2446    |      |        |      |    |       |         |     |       |    |         |           |
| 9  | 3-May-04 | 30.34      | 0.02258    | 1732    |      |        |      |    |       |         |     |       |    |         |           |
| 10 | 1-Apr-04 | 29.67      | -0.11353   | 3451    |      |        |      |    |       |         |     |       |    |         |           |
| 11 | 1-Mar-04 | 33.47      | -0.07413   | 3655    |      |        |      |    |       |         |     |       |    |         |           |
| 12 | 2-Feb-04 | 36.15      | 0.101122   | 7018    |      |        |      |    |       |         |     |       |    |         |           |
| 13 | 2-Jan-04 | 32.83      | -0.10054   | 4795    |      |        |      |    |       |         |     |       |    |         |           |
| 14 | 1-Dec-03 | 36.5       | 0.158362   | 2425    |      |        |      |    |       |         |     |       |    |         |           |
| 15 | 3-Nov-03 | 31.51      | 0.04408    | 6892    |      |        |      |    |       |         |     |       |    |         | Figure 3  |
| 16 | 1-Oct-03 | 30.18      | 0.206717   | 7313    |      |        |      |    |       |         |     |       |    |         | I Iguit J |
| 17 | 2-Sep-03 | 25.01      | -0.08386   | 8278    |      |        |      |    |       |         |     |       |    |         |           |
| 18 | 1-Aug-03 | 27.3       | 0.034090   | 0909    |      |        |      |    |       |         |     |       |    |         |           |
| 19 | 1-Jul-03 | 26.4       | 0.089108   | 8911    |      |        |      |    |       |         |     |       |    |         |           |
| 20 | 2-Jun-03 | 24.24      | 0.035897   | 7436    |      |        |      |    |       |         |     |       |    |         |           |
| 21 | 1-May-03 | 23.4       | 0.073394   | 4495    |      |        |      |    |       |         |     |       |    |         |           |
| 22 | 1-Apr-03 | 21.8       | 0.191256   | 6831    |      |        |      |    |       |         |     |       |    |         |           |
| 23 | 3-Mar-03 | 18.3       | -0.05475   | 5207    |      |        |      |    |       |         |     |       |    |         |           |
| 24 | 3-Feb-03 | 19.36      | 0.044793   | 2229    |      |        |      |    |       |         |     |       |    |         |           |
| 25 | 2-Jan-03 | 18.53      | -0.13208   | 8431    |      |        |      |    |       |         |     |       |    |         |           |
| 26 | 2-Dec-02 | 21.35      | -0.10818   | 8713    |      |        |      |    |       |         |     |       |    |         |           |
| 27 | 1-Nov-02 | 23.94      | 0.165530   | 0672    |      |        |      |    |       |         |     |       |    |         |           |
| 28 | 1-Oct-02 | 20.54      | 0.143016   | 6138    |      |        |      |    |       |         |     |       |    |         |           |
| 29 | 3-Sep-02 | 17.97      | -0.2307    | 7363    |      |        |      |    |       |         |     |       |    |         |           |
| 30 | 1-Aug-02 | 23.36      | -0.07223   | 7959    |      |        |      |    |       |         |     |       |    |         |           |
| 31 | 1-Jul-02 | 25.18      | -0.17953   | 3731    |      |        |      |    |       |         |     |       |    |         |           |
| 4  | start    | 6.60       | " <b>(</b> | 2 Micri | •    | Data.x | ds . | 22 | Micro | An Appl | e P | W 1 7 | 00 | 2:16 PM |           |

Repeat this process for the remaining 29 stocks left in the Dow index. Remember to use the appropriate ticker symbols to name the files and for naming price and return columns within each file. To help organize the files it is probably best to create two new folders. One folder will contain *.csv* files with price data downloaded from Yahoo! Finance and the other folder will contain *.xls* files that have just dates, prices, and computed monthly stock returns.

Finally, to get a risk-free rate of return go to http://finance.yahoo.com/, enter ^*IRX* in the *Enter Symbol(s)* area and click on *GO*. ^IRX is the ticker symbol for the 13-week U.S. treasury bill. Use the same start dates and end dates as before and name the *.csv* file using the ticker symbol when downloading the information. Now select *Open* and an Excel worksheet that looks like figure 4 will appear.

Delete columns B:F like before. Next, in cell B1 enter  $^{IRX}$  Annual Returns and in cell C1 enter  $^{IRX}$  Monthly Returns. To compute monthly returns for  $^{IRX}$  select cell C2 and enter the formula =B2/(12\*100).<sup>vii</sup> Copy this formula down to cell C37. To save the file go to File>Save As. In the file name enter  $^{IRX}$  and in the Save as Type select Microsoft Excel Workbook by scrolling up. The saved file will look like figure 5.

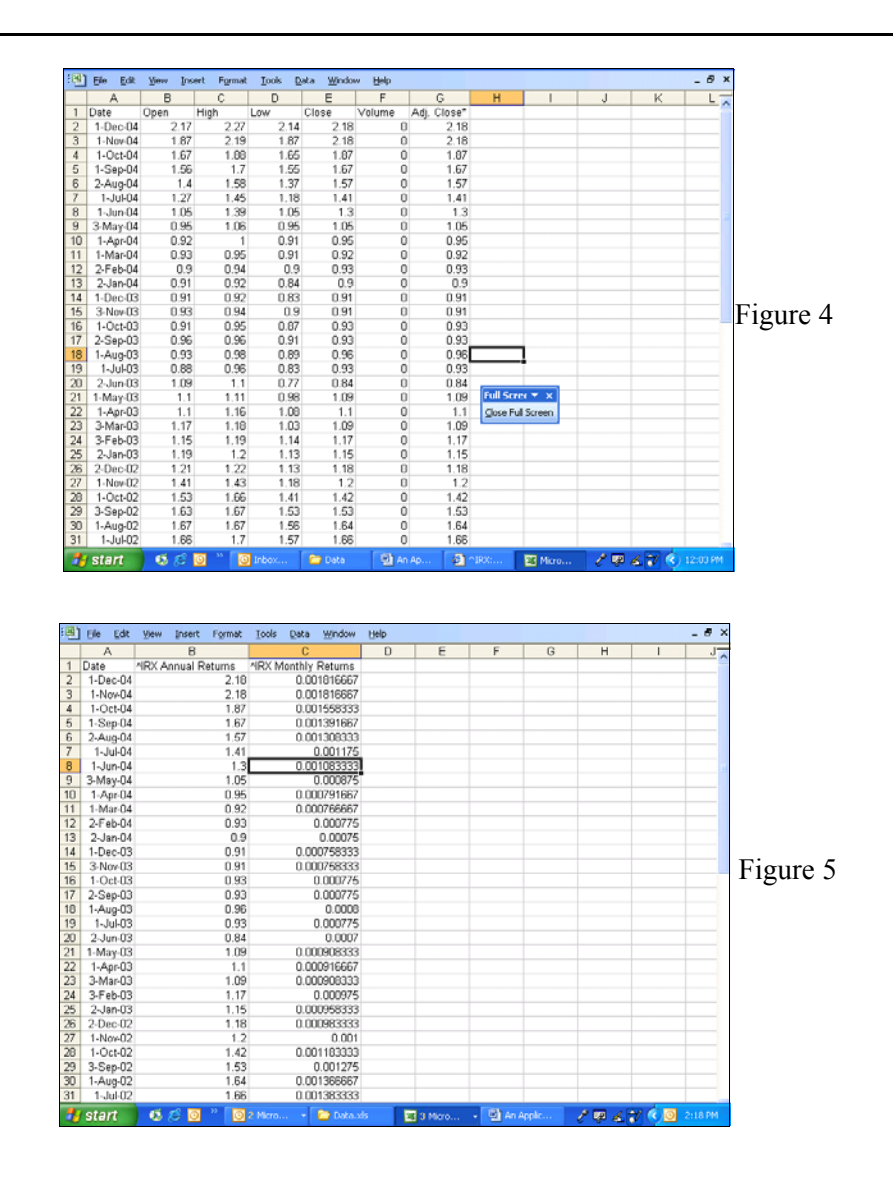

# **CREATING THE MASTER RETURN FILE**

Currently there are 31 Excel files and we need to create one file that contains the returns for all 30 firms in the Dow Jones and the 13-week U.S. treasury security. Start by opening Excel and select *File>Save As*. In the *file name* enter *master* and select *save*. Second, *open* the *AA* file with the *.xls* extension and select column A. *Copy* column A in the AA file to the master file by selecting *Edit>Copy* from the menu bar and then select column A in the master Excel workbook and

paste the column by selecting *Edit>Paste*. Third, *copy* column C in the AA file to the master file by selecting *Edit>Copy* from the menu bar and then select column B in the master Excel workbook and paste the column by selecting *Edit>Paste Special>Values*. Pasting *values* changes the formulas in this cell range to numbers. Fourth, close the AA file by going to the AA file and selecting *File>Close*.

For the remaining *.xls* files containing returns do not repeat the copy process for the dates. However, repeat the copy process for the returns of the other 29 firms and the 13-week U.S. treasury security. For example, open the AIG file and select column C. This is the column that contains the returns for AIG. *Copy* column C in the AIG file to the master file by selecting *Edit>Copy* from the menu bar and then select column C in the master Excel workbook and paste the column by selecting *Edit>Paste Special>Values*. Close the AIG file by going to the AIG file and selecting *File>Close*. Copy the returns of the remaining 28 firms and the 13-week U.S. treasury security. After copying the returns, the master Excel file will look like figure 6.

| Aria | 66 104<br>8<br>10 10 10<br>13 10 10<br>13 10 10<br>13 10 10 | 96W [184<br>10<br>10<br>10<br>10<br>10<br>10<br>10<br>10<br>10<br>10 | - Pormac<br>- B Z<br>- B Z | 127 GT<br>  17 GT<br>  17 GT<br>  18<br>  18<br>  18<br>  18<br>  18<br>  18<br>  18<br>  18 |               | 9 (jep<br>  \$ %<br> 7 - 04 -<br>  Chinges<br> Ar ab | • 34 33<br>•19, Σ •<br>⊡ =   P | 读读<br> 2       <br> | 100 - 🕹 - | A · B<br>No · O<br>Nopes · \ |               |           |       |
|------|-------------------------------------------------------------|----------------------------------------------------------------------|----------------------------------------------------------------------------------------------------|----------------------------------------------------------------------------------------------|---------------|------------------------------------------------------|--------------------------------|---------------------|-----------|------------------------------|---------------|-----------|-------|
|      | A                                                           | в                                                                    | С                                                                                                    | D                                                                                            | E             | F                                                    | G                              | н                   | 1         | J                            | к             | L ^       |       |
| 1    | Date                                                        | AA<br>Returns                                                        | AIG<br>Returns                                                                                                    | AXP<br>Returns                                                                               | BA<br>Returns | C<br>Returns                                         | CAT                            | DD<br>Returns       | DIS       | GE                           | GM<br>Returns | HD        |       |
| 2    | 1-Dec-04                                                    | -0.07577                                                             | 0.037868                                                                                                    | 0.011796                                                                                     | -0.03359      | 0.07683                                              | 0.064961                       | 0.08227             | 0.043627  | 0.038551                     | 0.038345      | 0.02370E  |       |
| 3    | 1-Nov-04                                                    | 0.050537                                                             | 0.043327                                                                                                    | 0.04975                                                                                      | 0.07771       | 0.00843                                              | 0.136823                       | 0.066566            | 0.065912  | 0.03632                      | 0.013986      | 0.018227  |       |
| 4    | 1-Oct-04                                                    | 0.0324                                                               | -0.10703                                                                                                    | 0.033685                                                                                     | -0.03341      | 0.01497                                              | 0.006107                       | 0.001703            | 0.117993  | 0.01599                      | 0.09241       | 0.048012  | Figur |
| 5    | 1-Sep-04                                                    | 0.037413                                                             | -0.04461                                                                                                    | 0.028644                                                                                     | -0.01153      | -0.05200                                             | 0.10673                        | 0.012562            | 0.004541  | 0.030092                     | 0.020191      | 0.072239  | rigui |
| 6    | 2-Aug-04                                                    | 0.015781                                                             | 0.008426                                                                                                    | -0.0046                                                                                      | 0.033105      | 0.05659                                              | -0.01086                       | -0.00588            | -0.02739  | -0.01375                     | -0.03006      | 0.086942  |       |
| 7    | 1-Jul-04                                                    | -0.03029                                                             | -0.00892                                                                                                    | -0.02182                                                                                     | -0.00662      | -0.04322                                             | -0.06995                       | -0.03474            | -0.0944   | 0.02629                      | -0.07402      | -0.04207  |       |
| 8    | 1-Jun-04                                                    | 0.065372                                                             | -0.02659                                                                                                    | 0.0153                                                                                       | 0.11586       | 0.00159                                              | 0.054069                       | 0.02819             | 0.086012  | 0.047347                     | 0.026449      | -0.01785  |       |
| 9    | 3-May-04                                                    | 0.022682                                                             | 0.023118                                                                                                    | 0.035714                                                                                     | 0.0/7888      | -0.03454                                             | 0.03045                        | 0.014296            | 0.019035  | 0.039079                     | -0.03212      | 0.0.40805 |       |
| 10   | 1-Apr-84                                                    | -0.11353                                                             | 0.004247                                                                                                    | 0.05583                                                                                      | 0.039348      | -0.0621                                              | -0.01255                       | 0.017302            | -0.07834  | -0.01883                     | 0.003737      | -0.06822  |       |
| 11   | 1-Mar-U4                                                    | -0.0/414                                                             | -0.03497                                                                                                    | -0.02/58                                                                                     | -0.05316      | 0.02065                                              | 0.043941                       | Lococo o            | -0.05803  | -0.06138                     | -0.01012      | 320060.0  |       |
| 12   | 2-rep-04                                                    | 0.101127                                                             | 0.060502                                                                                                    | 0.030432                                                                                     | 0.043069      | 0.015/4                                              | -0.03043                       | 0.035246            | 0.105353  | 0.0272                       | 0.02154       | 0.02303/  |       |
| 1.4  | 1-Dec-03                                                    | n 168362                                                             | 0.047735                                                                                                    | 0.074/30                                                                                     | 0.00932       | 0.02769                                              | 0.00470                        | 0.04540             | 0.020046  | 0.0000011                    | 0.00373       | -0.0005/  |       |
| 15   | 3.N/m/13                                                    | 0.130302                                                             | .0.045127                                                                                                    | .0.03/4//                                                                                    | 0.007712      | 0.03224                                              | 0.001/00                       | 0.100794            | 0.020002  | .0.01167                     | 0.240371      | -0.00276  |       |
| 16   | 1-Oct-03                                                    | 0.206717                                                             | 0.054192                                                                                                    | 0.043692                                                                                     | 0.120919      | 0.00794                                              | 0.069394                       | 0.000102            | 0.122611  | -0.07187                     | 0.042723      | 0.16375   |       |
| 17   | 2-Sep-03                                                    | -0.08368                                                             | -0.03027                                                                                                    | 0.000259                                                                                     | -0.08162      | 0.04973                                              | -0.04153                       | -0.10561            | -0.01657  | 0.014404                     | -0.00412      | -0.00732  |       |
| 18   | 1-Aug-03                                                    | 0.034091                                                             | -0.07212                                                                                                    | 0.020047                                                                                     | 0.134846      | -0.03216                                             | 0.064626                       | 0.02642             | -0.06435  | 0.039686                     | 0.112706      | 0.03062   |       |
| 19   | 1-Jul-03                                                    | 0.089109                                                             | 0.163393                                                                                                    | 0.058939                                                                                     | -0.03497      | 0.05485                                              | 0.219457                       | 0.055237            | 0.109432  | -0.00854                     | 0.039695      | -0.0580E  |       |
|      | a with cities                                               | 1.770000                                                             | in California                                                                                                    |                                                                                              |               |                                                      |                                | I T TALLET          |           |                              |               |           |       |

# **RETURN STATISTICS**

To create the efficient frontier and capital market line we need to compute some summary statistics. In cell A38 type the label *Total Return*, in cell A39 type the label *Annualized Return*, in cell A40 type the label *Std Dev of Monthly Returns*, and in cell A41 type the label *Annualized Std Dev*.<sup>viii</sup> To compute the *total return*,

select cell *B38* and enter =*PRODUCT*(1+B2:B37)-1 while holding down the *ctrl* and *shift* buttons on the keyboard. Holding these two buttons down while hitting enter will put brackets *{]* around the formula and this creates an *array formula*. *Copy* this formula across row 38 to cell *AF38*. To compute the *annualized return*, select cell *B39* and enter = $(1+B69)^{(1/3)-1}$ . *Copy* this formula across row 39 to cell *AF39*. To compute the *std dev of monthly returns*, select cell *B40* and type =*stdev(b2:b37)*. *Copy* this formula across row 40 to cell *AF40*. Finally, to compute the *annualized std. dev*, select cell *B41* and type =*B40*\**SQRT(12)*. *Copy* this formula across row 41 to cell *AF41*.

To help organize the workbook, *rename Sheet1* by moving the pointer over Sheet1 and right clicking the mouse. A pop-up menu will appear and select *rename*. Rename this worksheet by entering *Returns*. Likewise, rename sheet2 to *Portfolio*.

# **EFFICIENT FRONTIER WORKSHEET-FORMATTING**

To create the efficient frontier we need to enter some cell labels on *the Portfolio worksheet* and compute some additional statistics. Much of the work in this section involves moving between the *Returns worksheet* and *Portfolio worksheet*. We begin by entering cell labels on the *Portfolio worksheet* and copying statistics from the *Returns worksheet* to the *Portfolio worksheet*.

Go to the *Portfolio worksheet* and in cell *A1* enter *Asset*, in cell *B1* enter *Annualized Std Dev*, and in cell *C1* enter *Annualized Return*. Now select the *Returns worksheet* and highlight cells *B1:AF1* and select *Edit>Copy*. Go back to the *Portfolio worksheet*, highlight cell *A2* and paste this information by selecting *Edit>Paste Special*. Be sure to *transpose* the cell range and copy *values*. Transposing a row of cells changes it into a column of cells. Repeat this process for the annualized standard deviation and annualized return. For example, go to the *Returns worksheet*, highlight the cell range *B41:AF41*, and select *Edit>Copy*. Return to the *Portfolio worksheet*, select cell *B2* and paste this information by selecting *Edit>Paste Special*. Be sure to *transpose* the cell range and copy *values*. After copying the annualized return information, the *Portfolio worksheet* will look like figure 7.

Next, we need to create three matrices on the *Portfolio worksheet*.<sup>ix</sup> The first matrix is for stock return correlations. In cell A34 enter *Correlation of Monthly Stock Returns*. We first create labels for the 30 stocks in range A36:A65 by entering a formula =A2 in cell A36 and then copy this formula to cell A65. Be sure that you don't copy the 13-week treasury bill returns. It is not needed for this matrix. Next,

we paste the labels we just created in the range A36:A65, a range aligned in a column, to the range C35:AE35, a range aligned in a row. We do this by selecting the range A36:A65 and then go to Edit>Copy. Next, move the cursor to cell B35, and then go to Edit>Paste Special checking two options: Values and Transpose. Figure 8 shows the results.

|                                                                                                    | The For New                                                                                                    | finere in                                         | Sundr D                       | No Fara                                | manoon                 | a Geb          | -               |                   |                  |                  |                 |                  |                 |                                       |                     |
|----------------------------------------------------------------------------------------------------|----------------------------------------------------------------------------------------------------|---------------------------------------------------|-------------------------------|----------------------------------------|------------------------|----------------|-----------------|-------------------|------------------|------------------|-----------------|------------------|-----------------|---------------------------------------|---------------------|
|                                                                                                    | A                                                                                                    | 1 31                                              | 3                             | 12                                     | С                      |                | D               |                   | E                | F                | G               | H                |                 | 1 1                                   | ~                   |
|                                                                                                    | 200                                                                                                    |                                                   |                               |                                        |                        |                | 1.00            |                   |                  |                  |                 |                  |                 |                                       |                     |
| 1                                                                                                    | Asset                                                                                                    | Annualize                                         | d Std Dev                     | ann                                    | ualized r              | eturn          |                 |                   |                  |                  |                 |                  |                 |                                       |                     |
| 2                                                                                                    | AA Returns                                                                                                    | 0.357                                             | 10301                         |                                        | 0.019592               | 176            |                 |                   |                  |                  |                 |                  |                 |                                       |                     |
| 3                                                                                                    | AIG Returns                                                                                                    | 0.2568                                            | 89201                         |                                        | 0.057895               | 597            |                 |                   |                  |                  |                 |                  |                 |                                       |                     |
| ŧ.                                                                                                    | AXP Returns                                                                                                    | 0.2274                                            | 14358                         |                                        | 0 1748368              | 88             |                 |                   |                  |                  |                 |                  |                 |                                       |                     |
| 6                                                                                                    | BA Returns                                                                                                    | 0.2853                                            | 19724                         | 3                                      | 0.1215590              | 86             |                 |                   |                  |                  |                 |                  |                 |                                       |                     |
| 6                                                                                                    | C Returns                                                                                                    | 0.2630                                            | 07379                         |                                        | 0.0344326              | 91             |                 |                   |                  |                  |                 |                  |                 |                                       |                     |
| 7                                                                                                    | CAT Returns                                                                                                    | 0.2826                                            | 37778                         | 1                                      | 0 2622987              | 64             |                 |                   |                  |                  |                 |                  |                 |                                       |                     |
| 8                                                                                                    | DD Returns                                                                                                    | 0.210                                             | 91219                         |                                        | 0.084129               | 91             |                 |                   |                  |                  |                 |                  |                 |                                       |                     |
| ĝ,                                                                                                    | DIS Returnt                                                                                                    | 0.2840                                            | 73508                         |                                        | 0.1143580              | 104            |                 |                   |                  |                  |                 |                  | _               |                                       |                     |
| in                                                                                                    | GE Returns                                                                                                    | 0.235                                             | 11074                         |                                        | 0.0056519              | ina.           |                 |                   |                  |                  |                 |                  |                 |                                       |                     |
| ň                                                                                                    | GM Returns                                                                                                    | 0.312                                             | 34668                         |                                        | 0.0166129              | 871            |                 |                   |                  |                  |                 |                  |                 |                                       |                     |
| ż                                                                                                    | HD Rehards                                                                                                    | 0 3003                                            | 42037                         |                                        | 0.0498711              | 881            |                 |                   |                  |                  |                 |                  |                 |                                       |                     |
| in a                                                                                                    | HON Rehards                                                                                                    | 0.3004                                            | 74759                         |                                        | 0.0400561              | 920            |                 |                   |                  |                  |                 |                  |                 |                                       |                     |
| 4                                                                                                    | HPO Returns                                                                                                    | 0.3861                                            | 53302                         | 1 3                                    | 0.0241483              | 67             | -               |                   |                  |                  |                 | -                |                 |                                       | <b>D</b> ' <b>D</b> |
| 5                                                                                                    | EM Debans                                                                                                    | 0.300                                             | 20006                         |                                        | 0.0000011              | 516            |                 |                   |                  |                  |                 | -                | _               |                                       | Figure /            |
| Ĕ                                                                                                    | BITC Returns                                                                                                    | 0.654                                             | 07004                         |                                        | 0.0000000              | 163            |                 |                   |                  |                  |                 |                  | _               |                                       | i iguite /          |
| iii<br>Pr                                                                                                    | ALL Deburgs                                                                                                    | 0.454                                             | SOLUE                         | -                                      | 0.0600258              | 333            | -               |                   |                  |                  |                 | -                |                 |                                       |                     |
| 6                                                                                                    | and recurns                                                                                                    | 0.109                                             | 33440                         | -                                      | 0.0412992              | 117            |                 |                   |                  |                  |                 |                  | _               |                                       |                     |
| 0                                                                                                    | and Returns                                                                                                    | 0.3695                                            | 10101                         | -                                      | 0.0474055              | bog.           |                 | _                 |                  |                  |                 |                  | _               |                                       |                     |
| 2                                                                                                    | RO Returns                                                                                                    | 0.2020                                            | 01304                         |                                        | 0.021694               | 103            | -               |                   |                  |                  |                 | -                | -               |                                       |                     |
| 20                                                                                                    | MCD Returns                                                                                                    | 0.290                                             | 00519                         | 1 9                                    | 0.0830803              | 1/8            |                 |                   |                  |                  |                 |                  |                 |                                       |                     |
| 41                                                                                                    | MMM Returns                                                                                                    | 0.2013                                            | 57256                         | 1 9                                    | 0.1371191              | 56             |                 |                   |                  |                  |                 |                  |                 |                                       |                     |
| 22                                                                                                    | MO Returns                                                                                                    | 0.3798                                            | 03668                         |                                        | 0.163475               | 1              |                 |                   |                  |                  |                 |                  |                 |                                       |                     |
| 13                                                                                                    | MRK Returns                                                                                                    | 0.302                                             | 84228                         |                                        | 0.141119               | 67             |                 |                   |                  |                  |                 |                  |                 |                                       |                     |
| 24                                                                                                    | MSET Returns                                                                                                    | 0.244                                             | 23095                         |                                        | 0.031048               | 505            |                 |                   |                  |                  |                 |                  |                 |                                       |                     |
| 25                                                                                                    | PFE Returns                                                                                                    | 0.1786                                            | 47458                         |                                        | 0.107024               | 511            |                 |                   |                  |                  |                 |                  |                 |                                       |                     |
| 26                                                                                                    | PG Returns                                                                                                    | 0.1170                                            | 152306                        |                                        | 0.1400191              | 94             |                 |                   |                  |                  |                 |                  |                 |                                       |                     |
| 27                                                                                                    | T Returns                                                                                                    | 0.332                                             | 82914                         |                                        | 0.0000044              | 353            |                 |                   |                  |                  |                 |                  |                 |                                       |                     |
| 28                                                                                                    | UTX Returns                                                                                                    | 0.193                                             | 05426                         | 1                                      | 0.1873994              | 22             |                 |                   |                  |                  |                 |                  |                 |                                       |                     |
| 29                                                                                                    | VZ Returns                                                                                                    | 0.3270                                            | 197596                        |                                        | 0.012674               | 167            |                 |                   |                  |                  |                 |                  |                 |                                       |                     |
| 30                                                                                                    | WMT Returns                                                                                                    | 0.1908                                            | 22819                         |                                        | 0.021236               | 185            |                 |                   |                  |                  |                 |                  |                 |                                       |                     |
| 31                                                                                                    | XOM Returns                                                                                                    | 0.1593                                            | 22921                         | 1                                      | 0.1208044              | 31             |                 |                   |                  |                  |                 |                  |                 |                                       |                     |
| 32                                                                                                    | <b>ABX Returns</b>                                                                                                    | 1                                                 | )                             |                                        | 0.0133723              | 23             |                 |                   |                  |                  |                 |                  |                 |                                       |                     |
| 33                                                                                                    |                                                                                                    |                                                   |                               |                                        |                        |                |                 |                   |                  |                  |                 |                  |                 |                                       |                     |
|                                                                                                    |                                                                                                    |                                                   |                               |                                        |                        |                |                 |                   |                  |                  |                 |                  |                 |                                       |                     |
| 0                                                                                                    | Ele Edt yew ins                                                                                                    | rt Fgrmat <u>I</u>                                | xols Qata                     | Window He                              | ło                     |                |                 |                   |                  |                  |                 |                  |                 |                                       | 8                   |
|                                                                                                    | Ele Edit Yew Ins                                                                                                    | rt Format In                                      | ools Data                     | <u>Window</u> He                       | lo<br>E                | F              | G               | н                 |                  | J                | K               | L                | M               | -<br>N                                | 8                   |
|                                                                                                    | Ein Edt Yew Its<br>A<br>Correlation of Monthly                                                                                                    | ert Figmat <u>I</u><br>B<br>Returns               | ools Qata<br>C                | <u>Window</u> He                       | ф<br>Е                 | F              | G               | Н                 | 1                | J                | K               | L                | M               | -                                     | 8                   |
| 4 4                                                                                                    | Ele Edt Yew Ins<br>A<br>Correlation of Monthly                                                                                                    | et Figmat I<br>B<br>Returns<br>AA Returns         | C AlG Return                  | Mindow He<br>D                         | lý<br>E<br>BA Returns  | F              | G<br>CAT Return | H<br>s DD Returns | 1<br>DES Returns | J<br>GE Returns  | K<br>GM Returns | L<br>HD Returns  | M<br>HON Return | N<br>Ne HPQ Re                        | 0                   |
| 4 9 5 6 7                                                                                                    | Ein Edit Vew Ins<br>A<br>Correlation of Monthly<br>AA Returns                                                                                                    | Returns<br>AA Returns                             | ols Data<br>C                 | Window He<br>D<br>s AXP Returns        | lþ<br>E<br>BA Returns  | F<br>C Returns | G<br>CAT Return | H<br>s DD Returns | <br>DIS Returns  | J<br>GE Returns  | K<br>GM Returns | L<br>HD Returns  | M<br>HON Return | N<br>MathPQ Re                        | 8                   |
|                                                                                                    | Elle Edit Yew Insi<br>A<br>Correlation of Monthly<br>AA Returns<br>AAD Returns<br>AAD Returns                                                                                                    | nt Figmat ])<br>B<br>Returns<br>AA Returns        | ols Qata<br>C<br>AIO Returns  | Window He<br>D<br>s AXP Returns        | lþ<br>E<br>BA Returns  | F<br>C Returns | G<br>CAT Return | H<br>s DO Returns | I<br>CES Returns | J<br>Gil Returns | K<br>GM Returns | L<br>HD Returns  | M<br>HON Return | N<br>N N                              | 0                   |
| 4 4 5 6 7 8 9 8                                                                                                    | Ele Edit Yew Ins<br>A<br>Correlation of Monthly<br>AA Returns<br>ADP Returns<br>ADP Returns<br>ADP Returns                                                                                                    | nt Fgmat ]]<br>B<br>Returns<br>AA.Returns         | olis Data<br>C                | Window He<br>D<br>s AXP Returns        | lþ<br>E<br>BA Returns  | F<br>C Returns | G<br>CAT Return | H<br>s DO Returns | I<br>CeS Returns | J<br>Gil Returns | K<br>GM Returns | L<br>HD Returns  | M<br>HON Return | N<br>NathPQ Re                        | 8                   |
| 4 6 6 7 8 9 8 0 4                                                                                                    | Ele Edit Yew Ins<br>A<br>Correlation of Montbly<br>AA Returns<br>AXP Returns<br>AXP Returns<br>C Returns<br>C Returns                                                                                                    | nt Fgmat ])<br>B<br>Returns<br>AA Return          | ols Qata<br>C<br>AlQ Return   | <u>Window</u> He<br>D<br>s AXP Returns | lþ<br>E<br>BA Returns  | F              | G<br>CAT Return | H<br>s DO Returns | I<br>DES Returns | J<br>GE Returns  | K<br>GM Returns | L<br>HD Returns  | M<br>HON Return | N<br>N HPQ Re                         | Ø                   |
| 4 5 6 7 8 9 8 0 1 1 2                                                                                                    | Elle Edit View Ins<br>A<br>Correlation of Monthly<br>AA Returns<br>AXP Returns<br>AXP Returns<br>CAT Returns<br>CAT Returns<br>CAT Returns                                                                                                    | ert Figmat II<br>B<br>Returns<br>AA Returns       | ols Data<br>C<br>Alo Return   | Window He<br>D<br>s AXP Returns        | lþ<br>E<br>BA Returns  | F<br>C Returns | G<br>CAT Return | H<br>s DO Returno | l<br>DIS Returns | J<br>GE Returns  | K<br>GM Returns | L<br>HD Returns  | M<br>HON Return | N<br>NSHPQ Re                         | <b>8</b>            |
| 4 4 5 6 7 8 9 8 0 1 2 0                                                                                                    | Ele Edit Yew Iris<br>A<br>Correlation of Monthly<br>AA Returns<br>AVP Returns<br>AVP Returns<br>C Returns<br>C Returns<br>CC Returns<br>CC Returns<br>CC Returns                                                                                                    | st Fgmak ])<br>B<br>Returns<br>AA Returns         | olis Qata<br>C<br>AlO Returne | Mindow He<br>D<br>s AXP Returns        | BA Returns             | F              | G<br>CAT Return | H<br>s DO Returne | <br>DIS Returns  | J<br>Cél Returns | K<br>GM Returns | L<br>HD Returns  | M<br>HON Return | N<br>NSHPQ Re                         | 6                   |
| 4 5 6 7 8 9 0 1 2 4                                                                                                    | Ele CR Yew Ins<br>Correlation of Montbly/<br>AA Returns<br>A0 Peturns<br>A0 Peturns<br>BA Returns<br>CAT Returns<br>CAT Returns<br>CCA Returns<br>CC Returns<br>CC Returns                                                                                                    | et Figmat 1)<br>B<br>Returns<br>AA Returns        | ols gata<br>C<br>AIG Return   | Window by<br>D<br>AXP Returns          | ilp<br>E<br>BA Returns | F              | G<br>CAT Return | H<br>s DO Returns | 1<br>DIS Returns | J<br>GE Returns  | K<br>GM Returns | L<br>HD Returns  | M               | N<br>N HPG Re                         | <b>6</b>            |
| 4 4 5 6 7 8 9 8 0 1 2 0 4 5                                                                                                    | Circ Colt View 1/9<br>A<br>Correlation of Monthly<br>AA Returns<br>AXD Peterns<br>AXD Peterns<br>C Peterns<br>C Peterns<br>CC Returns<br>CC Returns<br>CC Returns<br>CC Returns<br>CC Returns<br>CR Returns                                                                                                    | art Figmat J.<br>B<br>Returns<br>AA Returns       | ols Qota<br>C                 | Mindow He<br>D                         | 40<br>E<br>BA Returns  | F              | G<br>CAT Return | H<br>s DO Returns | 1<br>DIS Returns | J<br>GE Returns  | CM Returns      | L<br>HØ Returns  | M<br>HON Return | N<br>N HPQ Re                         | 8                   |
| 4 5 6 7 8 9 6 1 2 3 4 5 5 5                                                                                                    | Die Edit Verw Tris<br>A<br>Correlation of Monthly<br>Als Refurns<br>Als Refurns<br>Als Refurns<br>Als Refurns<br>Als Refurns<br>CAT Returns<br>CAT Returns<br>CS Refurns<br>CS Refurns<br>CS Refurns<br>On Refurns                                                                                                    | nt Figmat ])<br>Betame<br>AA Returns              | ols <u>Dota</u><br>C          | Window by<br>D<br>AXP Returns          | lp<br>E<br>BA Returns  | F<br>C Returns | G<br>CAT Return | H<br>s DO Returns | 1<br>DrS Returns | J<br>GE Reburns  | K<br>GM Returns | L<br>HD Returns  | M<br>HON Rebut  | N<br>N HPO Re                         | 8                   |
| 4 4 4 5 6 7 8 9 0 1 2 3 4 5 6 7 8 8 9 0 1 2 3 4 5 6 7 8 8 9 0 1 2 3 4 6 8 9 0 1 2 3 4 6 8 9 0 1 2 3 4 6 8 9 0 1 2 3 4 6 8 9 0 1 2 3 4 6 8 9 0 1 1 2 3 4 6 8 9 0 1 1 2 3 4 6 8 9 0 1 1 2 3 4 6 8 9 0 1 1 2 3 4 6 8 9 0 1 1 2 3 4 6 8 9 0 1 1 2 3 4 6 8 9 0 1 1 2 3 4 6 8 9 0 1 1 2 3 4 6 8 9 0 1 1 2 3 4 6 8 9 0 1 1 2 3 4 6 8 9 0 1 1 2 3 4 6 8 9 0 1 1 2 3 4 6 8 9 0 1 1 2 3 4 6 8 9 0 1 1 2 3 4 6 8 9 0 1 1 2 3 4 6 8 9 0 1 1 1 2 3 4 6 8 9 0 1 1 1 1 1 1 1 1 1 1 1 1 1 1 1 1 1 1                                                                                                    | Ele C/R Yew Ins<br>A<br>A<br>Correlation of Monthly<br>AD Returns<br>AD Returns<br>AD Returns<br>CO Returns<br>CO Returns<br>CO Returns<br>Of Returns<br>Of Returns<br>Of Returns                                                                                                    | ort Figmac <u>I</u><br>B<br>Returns<br>AA Returns | ols Qata<br>C<br>Al0 Return   | Mindow by<br>D                         | iþ<br>E<br>BA Returns  | F<br>C Returns | G<br>CAT Return | H<br>s DO Returne | 1<br>DrS Returns | J<br>GE Returns  | K<br>GM Returns | L<br>HD Returns  | M<br>HON Return | N<br>IshPQ Re                         | Figure 8            |
|                                                                                                    | Circ Link Yew In So  A  A  Correlation of Munthly A Refarms AD Refarms AD Refarms AD Refarms CAT Refarms CAT Refarms CAT Refarms CO Refarms CO Refar                                                                                                    | nt Figmat ]]<br>B<br>Beturns<br>AA Returns        | ols gata<br>C<br>AG Return    | Window Bi<br>D<br>s AXP Returns        | BA Returns             | F<br>C Returns | G<br>CAT Return | H<br>s DO Returns | 1<br>DIS Returns | J<br>GE Returns  | K<br>GM Returns | L<br>HD Returns  | M<br>HON Return | N<br>Ne HPQ Re                        | Figure 8            |
| 4 5 6 7 8 9 0 1 2 3 4 5 6 7 8 9 0 1                                                                                                    | Clin C/R Yew Tris<br>A<br>A<br>Correlation of Monthly<br>AD Returns<br>AD Returns<br>AD Returns<br>Childrens<br>Children | nt Figmat Ju<br>B<br>Returns<br>AA Returns        | ols Qata<br>C                 | Window by<br>D                         | lp<br>E<br>BA Returns  | F<br>C Returns | G<br>CAT Return | H<br>s DD Returns | 1<br>DrS Returns | J<br>Gil Reburns | CM Returns      | L<br>HO Returns  | M               | N<br>Na HPO Re                        | Figure 8            |
|                                                                                                    | Die Cit Verr 199<br>A<br>Correlation of MentBy<br>AD Patrans<br>ADP Returns<br>ADP Returns<br>ADP Returns<br>Cheturns<br>Cheturns<br>Cheturns<br>Cheturns<br>Cheturns<br>Cheturns<br>Cheturns<br>ADP Returns<br>ADP Returns<br>ADP Returns<br>ADP Returns<br>ADP Returns<br>ADP Returns<br>ADP Returns<br>ADP Returns                                                                                                    | nt Figmat ]]<br>B<br>Returns<br>AA Returns        | ols gata<br>C<br>Alo Return   | Window Br                              | 8p<br>E<br>BA Returns  | F              | G<br>CAT Return | H<br>s DO Returns | 1<br>CrS Returns | J<br>GE Returns  | CM Returns      | L<br>HD Returns  | M               | N<br>Ne HPQ Re                        | Figure 8            |
| 4 5 6 7 8 9 1 0 1 2 3 4 5 5 7 8 9 1 0 1 1 2 3 4 5 5 7 8 9 1 0 1 1 2 3 4 5 5 7 8 9 1 1 2 3 4 5 5 7 8 9 1 1 2 3 4 5 7 8 9 1 1 2 3 4 5 7 8 9 1 1 2 3 4 5 7 8 9 1 1 2 3 4 5 7 8 9 1 1 2 3 4 5 7 8 9 1 1 1 2 3 4 5 7 8 9 1 1 1 1 1 1 1 1 1 1 1 1 1 1 1 1 1 1                                                                                                    | Elle Edit Verw Pro-<br>Correlation of Muenthy<br>AA Returns<br>AAP Returns<br>AAP Inturns<br>CAT Returns<br>CAT Returns<br>CAT Returns<br>COR Returns<br>COR Returns<br>PAP Returns<br>NAI Returns<br>ANR Returns<br>ANR Returns<br>ANR Returns                                                                                                    | nt Figmat Ju<br>B<br>Returns<br>AA Returns        | AIG Return                    | Hindow be<br>D                         | ip<br>E<br>BA Returns  | F<br>C Returns | G<br>CAT Return | H<br>s DO Returns | 1<br>DIS Returns | J<br>GE Returns  | GM Returns      | L<br>HD Returns  | MHON Return     | N N N N N N N N N N N N N N N N N N N | Figure 8            |
| 4 5 6 7 8 9 1 0 1 2 3 4 5 6 7 8 9 1 0 1 2 3 4 5 6 7 8 9 1 0 1 1 2 3 4 5 6 7 8 9 1 0 1 1 2 3 4 5 6 7 8 9 1 1 1 1 1 1 1 1 1 1 1 1 1 1 1 1 1 1                                                                                                    | Cie Cit Verr I're<br>A<br>Correlation of MontHy<br>AA Relation<br>AD Peterns<br>ADP Returns<br>ADP Returns<br>Cheturns<br>Cheturns<br>Cheturns<br>Cheturns<br>Cheturns<br>Cheturns<br>Cheturns<br>ADR Returns<br>Cheturns<br>ADR Returns<br>ADR Returns<br>ADDR Returns<br>ADDR RETURNS<br>ADDR RETURNS<br>ADDR RETURNS<br>A                                                                                                    | int Figmax J.<br>Beturna<br>AA Return             | ols gata<br>C<br>All Return   | Window Br<br>D<br>AXP Returns          | lo<br>E<br>BA Returns  | F              | G<br>CAT Return | H<br>s DO Returns | 1<br>DrS Returns | J<br>GE Returns  | K<br>GM Returns | L<br>HO Returns  | M<br>HON Rebut  | N<br>In HPO Re                        | Figure 8            |
| 4 5 6 7 8 9 0 1 2 3 4 5 6 7 8 9 0 1 2 3 4 5 6 7 8 9 0 1 1 2 3 4 5 6 7 8 9 0 1 1 2 3 4 5 6 7 8 9 0 1 1 2 3 4 5 6 7 8 9 0 1 1 2 3 4 5 6 7 8 9 0 1 1 2 3 4 5 6 7 8 9 0 1 1 2 3 4 5 6 7 8 9 0 1 1 2 3 4 5 6 7 8 9 0 1 1 2 3 4 5 6 7 8 9 0 1 1 1 1 1 1 1 1 1 1 1 1 1 1 1 1 1 1 | Elle Edit Verw Inn<br>A<br>Correlation of Manship<br>AA Returns<br>AAD Returns<br>AAD Returns<br>AAD Returns<br>CAT Returns<br>CAT Returns<br>CAT Returns<br>COR Returns<br>OD Returns<br>OD Returns<br>ND Returns<br>ND Returns<br>ND Returns<br>ND Returns<br>ND Returns<br>ND Returns<br>ND Returns<br>ND Returns<br>ND Returns<br>ND Returns<br>ND Returns<br>ND Returns<br>ND Returns<br>ND Returns<br>ND Returns                                                                                                    | nt Figmad ])<br>Bistames<br>AA Returns            | ods Qata<br>C<br>AG Return    | Mindow by<br>D<br>AXP Returns          | BA Returns             | F<br>C Returns | G<br>CAT Return | H<br>5 DD Returns | 1<br>DIS Returns | J<br>Cel Returns | K<br>GM Returns | L<br>HD Returns  | M<br>HON Return | N<br>Na HPQ Re                        | Figure 8            |
| 4 5 6 7 8 9 0 1 2 3 4 5 6 7 8 9 0 1 2 3 4 5 7 8 9 0 1 2 3 4 5 7 8 9 0 1 2 3 4 5 7 8 9 0 1 1 2 3 4 5 7 8 9 0 1 1 2 3 4 5 7 8 9 0 1 1 1 1 1 1 1 1 1 1 1 1 1 1 1 1 1 1                                                                                                   | Car Particle Control Control Cont                                                                                                    | rt Fgraat ])<br>Bistures<br>AA Returns            | ols gata<br>C<br>AG Return    | Window by<br>D<br>AXP Returns          | BA Returns             | F<br>C Returns | G<br>CAT Return | H<br>s DO Returns | I<br>DrS Returns | J<br>GE Rebarns  | K<br>GM Returns | L<br>FD Returns  | M<br>HON Return | N N HPO Re                            | Figure 8            |
| 4 5 6 7 8 9 0 1 2 3 4 5 6 7 8 9 0 1 2 3 4 5 6 7 8 9 0 1 1 2 3 4 5 6 7 8 9 0 1 1 2 3 4 5 6 7 8 9 0 1 1 2 3 4 5 6 7 8 9 0 1 1 2 3 4 5 6 7 8 9 0 1 1 2 3 4 5 6 7 8 9 0 1 1 2 3 4 5 6 7 8 9 0 1 1 2 3 4 5 6 7 8 9 0 1 1 2 3 4 5 6 7 8 9 0 1 1 2 3 4 5 6 7 8 9 0 1 1 1 1 1 1 1 1 1 1 1 1 1 1 1 1 1 1                                                                                                    | Cite Cit Yeev Driv<br>A<br>Correlation of Monthly<br>AD Returns<br>AD Returns<br>AD Returns<br>AD Returns<br>Col Returns<br>Col Returns<br>Col Returns<br>Col Returns<br>Col Returns<br>Col Returns<br>Novi Returns<br>Novi Returns<br>Novi Returns<br>No Returns<br>No Returns<br>No Returns<br>No Returns<br>No Returns<br>No Returns<br>No Returns<br>No Returns<br>No Returns<br>No Returns<br>No Returns<br>No Returns<br>No Returns<br>No Returns<br>No Returns<br>No Returns<br>No Returns<br>No Returns<br>No Returns<br>No Returns<br>No Returns                                                                                                    | nt Figmat ])<br>Bitarns<br>AA.Returns             | ols Qata<br>C<br>ASS Return   | Window bi<br>D<br>AXP Returns          | BA Returns             | F<br>C Returns | G<br>CAT Return | H<br>s DD Returns | 1<br>DES Reburns | J<br>CE Returns  | K<br>GM Reburns | L<br>HD Returns  | M<br>HON Return | N HPO Re                              | Figure 8            |
| 4 5 6 7 8 9 0 1 2 3 4 5 6 7 8 9 0 1 2 3 4 5 6 7 8 9 0 1                                                                                                    | Ele CA Ver Intern<br>A<br>Correctation of Monthly<br>AA Returns<br>AA Returns<br>AA Returns<br>CAF Returns<br>CAF Returns<br>C                                                                                                    | et Pyrnat ]]<br>B<br>Refurma<br>A Peturni         | All Return                    | Nindow Br                              | 40<br>E<br>BA Returns  | F<br>C Returns | G<br>CAT Return | H<br>s DO Returns | L<br>DG Returns  | J<br>CE Returns  | CM Returns      | L<br>H© Returns  | M               | - N                                   | Figure 8            |
| 4 5 6 7 8 9 0 1 2 3 4 5 6 7 8 9 0 1 2 3 4 5 6 7 8 9 0 1                                                                                                    | Cite Cit Yeev Try W<br>A<br>Correction of Monthly<br>AD Returns<br>AD Returns<br>AD Returns<br>AD Returns<br>Coll Interns<br>Coll Returns<br>Coll Returns<br>Coll Returns<br>Coll Returns<br>Mol Returns<br>Mol Returns                                                                                                    | AA Returns                                        | ols Qata<br>C<br>AIO Returno  | Window Bin<br>D<br>AXP Returns         | ip<br>E<br>BA Returns  | F<br>C Returns | G<br>CAT Return | H<br>5 DO Returno | 1<br>DIS Returns | J<br>CE Returns  | K<br>GM Returns | L<br>HD Returns  | M<br>HON Return | N<br>NetHPO Re                        | Figure 8            |
| 456789011233456789011                                                                                                    | Circ Cott Yew Tors<br>A<br>Correction of Monthly<br>AD Returns<br>AD Returns<br>AD Returns<br>Contention<br>Contention<br>Contentio<br>Contention<br>Contention<br>Contention<br>Contention<br>Contention<br>Co                                                       | ert Pyrnat ]]<br>B<br>Beturne<br>AA Pieturne      | AIG Return                    | Mindow by<br>D<br>s AXP Returns        | to<br>E<br>BA Returns  | F<br>C Returns | G<br>CAT Return | H<br>s D0 Returns | 1<br>DrS Returns | J<br>CE Returns  | CM Returns      | L<br>FD Returns  | M<br>HCN Refur  | N<br>Natifica Re                      | Figure 8            |
| 45678901234567890123456789012                                                                                                    | Cite Cit Yeev Torio<br>A<br>Correction of Monthly<br>AD Platnes<br>AD Platnes<br>AD Platnes<br>AD Platnes<br>AD Platnes<br>Coll Returns<br>Coll Returns<br>Coll Returns<br>Coll Returns<br>AD Returns<br>AD                                                           | ort Format I<br>B<br>Belarona<br>AA Returns       | AG Return                     | Window Be<br>D                         | le<br>E<br>BA Returns  | F              | G               | H<br>a DD Returns | I<br>DES Returns | J<br>GE Returns  | CM Returns      | L<br>HO Returns  | M HON Return    | N<br>Ng HPO Re                        | Figure 8            |
|                                                                                                    | Ele Cit Yew Prin<br>A<br>Correlation of Monthly<br>AD Returns<br>AD Returns<br>AD Returns<br>AD Returns<br>Containes<br>Containes     | ot Format II<br>Bittarna<br>AA.Roturna            | Nds Optia<br>C<br>AD Return   | Nindow Br                              | ip<br>E<br>BA Returns  | F<br>C Returns | G<br>CAT Peterm | H<br>s DD Returns | L<br>Di5 Returns | J<br>Of Returns  | K OM Beturns    | L<br>I-D Returne | M<br>HCN Return | N<br>In IPO Ra                        | Figure 8            |

The second matrix is for stock return variances and covariances. In cell A67 enter Variance-Covariance of Monthly Stock Returns. Similar to the correlation matrix, two identical sets of labels for the 30 stocks need to be created in range A69:A98 and range B68:AE68, respectively. Note, the 13-week treasury bill data is not needed in this matrix either. Figure 9 shows the results.

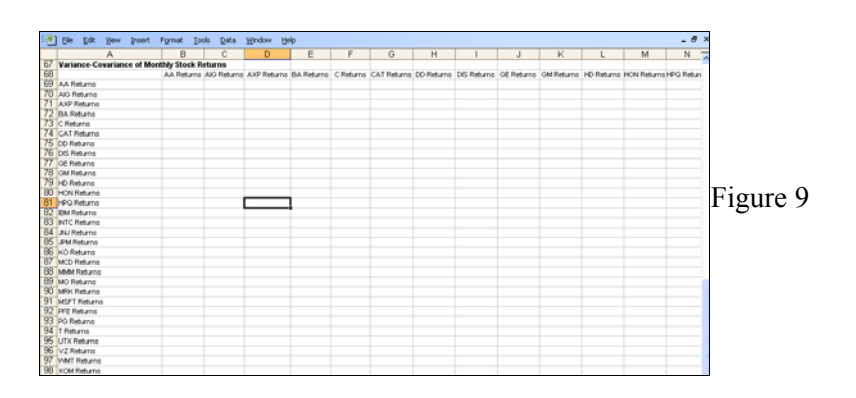

The third matrix is needed to compute statistics for the portfolio of 30 stocks. First create labels for the 30 stocks in ranges A69:A133 and C102:AF102, respectively, using similar techniques. Next, we create weights for each of the 30 stocks in a portfolio. In cell *B103* enter the label Weight. In cell *B104* enter =1/30and *copy* this formula to cell *B133*. The original portfolio is going to be equally weighted. Since there are 30 stocks in the portfolio, we will invest 1/30 in each stock. To change the formulas in this cell range to values highlight the cell range B104:B133, select Edit>Copy>Edit>Paste Special, and select values. We need to change the formulas to values so that solver can find solutions in the following section. Next, we need to transpose the weights we just created in range B04:B133 to range C103:AF103. However, this time we use another technique instead of the Edit>Paste Special used for the other two matrices. Again, the reason for this is that it is necessary step for solver to find solutions in the next section. The new technique uses the *offset* function in Excel. First, create auxiliary labels 1, 2, 3, through 30, in range C100:AF100 as follows: in cell C100 enter 1, in cell D100 enter 2, then select both cells C100 and D100 and hover the pointer over the lower right corner of cell D100 until it turns into a black plus sign, hold down the left mouse button and drag to cell AF100. Next, enter the formula =offset(B (B (A (B)) in cell C103, and then copy the formula to AF103. You can check your formulas in the range C103:AF103 by changing a weight in the cell range B104:B133. For example, select cell B119. This is the weight for JNJ and it is currently set equal to 0.033333. Change this value by entering 0.10. Now go to cell *R103* and the value should be 0.10.

To finish labeling the *Portfolio worksheet* select cell A134 and enter Sum of Weights; A135, enter Portfolio Variance; A136, enter Portfolio Standard Deviation; A137, enter Portfolio Return; and A138, enter Capital Market Line. Now

Journal of Economics and Economic Education Research, Volume 9, Number 3, 2008

that the cell labeling is finished we can proceed to computing statistics for the three matrices. Figure 10 shows the results.

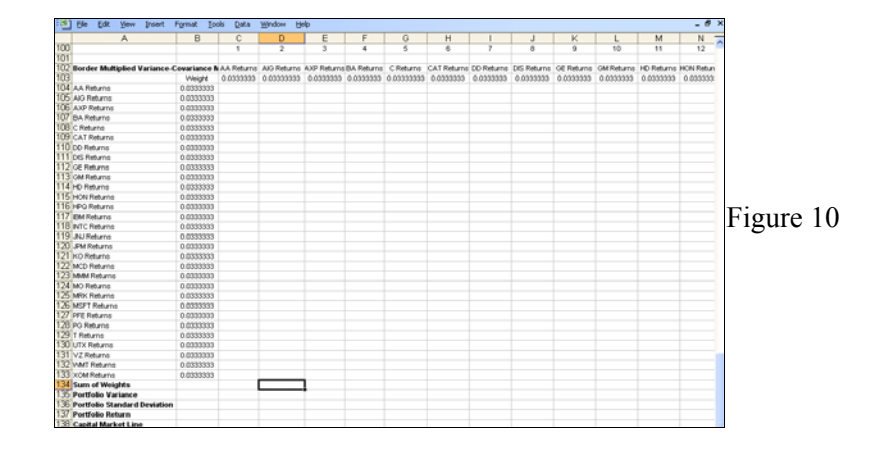

# **EFFICIENT FRONTIER WORKSHEET-FORMULAS**

On the Portfolio worksheet select cell B36 in the correlation matrix. To enter correlations select *Insert*>Function. In the search for a function area type correl, select Go, then OK. This brings-up Excel's correlation function, which is named correl. Select Array1 by moving the pointer to the spreadsheet symbol to the right of the text box and right clicking the mouse. Now select the Returns worksheet, highlight the cell range B2:B37 and hit enter. The following should appear in the Array1 text box Returns/B2:B37. Next, select Array2. Now select the Returns worksheet, highlight the cell range B2:B37, hit enter and click OK. This computes the correlation between AA and AA. To increase efficiency change the formula in cell B36 by entering *dollar signs* (). To do this, select cell *B36* on the Portfolio worksheet and go to the formula. Currently the formula should read =CORREL(Returns!B2:B37,Returns!B2:B37). Change the formula so that it reads =CORREL(Returns!\$B2:\$B37,Returns!B2:B37) and hit enter. Copy the formula in cell B36 to the cell range C36:AE36. Repeat this process for the remaining cells. For example, select cell B37 and go to Insert>Function. The Correl function should be highlighted under the section *select a function* so click OK. If not, repeat the process above. Select Array1. Now select the Returns worksheet, highlight the cell range C2:C37 and hit *enter*. The following should appear in the Array1 text box Returns!C2:C37. Next, select Array2. Now select the Returns worksheet, highlight

the cell range *B2:B37*, hit *enter*, and click *OK*. Currently the formula should read =CORREL(Returns!C2:C37,Returns!B2:B37). Change it so that it reads =*CORREL(Returns!\$C2:\$C37,Returns!B2:B37)*. Copy the formula in cell *B37* to the cell range *C37:AE37*. Repeat this process for the remaining cells.<sup>x</sup> The cell formulas for the correlation matrix are in appendix A.

To enter the variances and covariances go to the *Portfolio worksheet*, select cell *B69*, enter the formula =B36\*B2\*\$B\$2, and *copy* it down column B to cell *B98*. Next, select cell *C69* on the *Portfolio worksheet*, enter the formula =C36\*B2\*\$B\$3 and *copy* it down column C to cell *C98*. Continue entering formulas in this manner for columns D to AE. In column AE, select cell *AE69*, enter the formula =AE36\*B2\*\$B\$31, and *copy* it down column AE to cell *AE98*. The cell formulas for the variance-covariance matrix are in appendix B.

The last matrix is the border multiplied variance-covariance matrix. We need to compute values in this matrix so that we can compute the variance and standard deviation for the portfolio. Go to the *Portfolio worksheet*, select cell *C104* and enter =\$B104\*C\$103\*B69. Copy the formula in *C104* to the range *C104:AF133*.

To finish entering formulas into the Portfolio worksheet select cell *B134* and enter =*SUM*(*B104:B133*). *Copy* this formula across row 134 to cell *AF134*. The sum of weights should equal 1 in cell B134. Continue computing portfolio statistics by selecting cell *B135* and entering =*SUM*(*C134:AF134*). Third, select cell *B136* and enter =*B135^*(*1/2*). Fourth, select cell *B137* and enter =*sum*(*B104:B133\*C2:C31*) while holding down the *ctrl* and *shift* buttons. Again, holding these two buttons down while entering a formula will put brackets {} around the formula and this creates an *array formula*. Fifth, select cell *B138* and enter =(*B137-C32*)/*B136*. The cell formulas for the border multiplied variancecovariance matrix are in appendix C.

Finally, we will change the names of some cells. Changing the names of these cells will make it easier to interpret results later on. Go to the *Portfolio worksheet* and select cell *B134*. Just to the left of the formula bar where the formula =SUM(B104:B133) appears is the cell reference *B134*. Select this area, type *weights*, and hit *enter*. The name of this cell is now *weights* instead of B134. Repeat this process for the following cells: name B135 variance, B136 std\_dev, B137 return, B138 CML, B32 rf\_std, and C32 RF\_return.

Journal of Economics and Economic Education Research, Volume 9, Number 3, 2008

# **ORIGINAL PORTFOLIO**

The original portfolio is equally weighted and we will save this information for this portfolio by saving it as a *scenario*. To do this go to *Tools>Scenarios* and select *Add*. Name the scenario *original portfolio* and in the *changing cells* text box enter *B104:B133*. Select *OK* and a pop-up menu named *scenario values* will appear. Make sure that all values in these cells are set equal to 0.033333 and select *OK*. The *scenario manager* will now have a new scenario named *original portfolio*. Click *close*.

# **EFFICIENT FRONTIER**

To use solver go to *Tools*>*Solver*. In the *select target cell* input B<sup>135</sup> and in the *Equal to:* click *Min*. Cell B135 is the output (dependent) variable. In the *By Changing Cells* enter B<sup>104</sup>:B<sup>133</sup>. The cell range B104:B133 contain the input (independent) variables that solver will change to minimize the variance of the portfolio. Next, we need to add constraints.

To add the constraints, select *Add*. For the first constraint do the following. In the *cell reference* input B and B and B an

| Solver Parameters                                                                               | $\mathbf{\overline{X}}$ |
|-------------------------------------------------------------------------------------------------|-------------------------|
| Set Target Cell: variance<br>Equal To: <u>Max</u> Min <u>V</u> alue of: 0<br>By Changing Cells: | <u>Solve</u><br>Close   |
| \$B\$104:\$B\$133     Guess       Subject to the Constraints:                                   | Qptions Figure 11       |
| Change                                                                                          | Reset All               |

To run solver click *Solve*. If solver successfully finds a solution it will return a screen similar to figure 12.

| Solver Results                                                               |                                 |
|------------------------------------------------------------------------------|---------------------------------|
| Solver found a solution. All constraints and op<br>conditions are satisfied. | timality<br><u>R</u> eports     |
| Keep Solver Solution Restore Original Values                                 | Answer<br>Sensitivity<br>Limits |
| OK Cancel Sav                                                                | e Scenario <u>H</u> elp         |

To keep the solution, select *Save Scenario* and name the scenario r=-10%. The save scenario screen will look like figure 13.

| Save Scenario          | × |           |
|------------------------|---|-----------|
| Scenario Name:         |   | Diana 12  |
| r=-10%                 |   | Figure 13 |
| OK Cancel <u>H</u> elp |   |           |

Click OK. We have just saved our first scenario!

To create more scenarios go to *Tools*>*Solver* and in the *Subject to the constraints* section select *return*=-0.10 and click *Change*. In the *Constraint* section enter a new return value equal to -0.075 and click *OK*. This will take you back to the *Solver Parameters* screen. Click *Solve*. Solver will find a solution and just like before select *Save Scenario*. Name the scenario r=-7.5% and click *OK*. Repeat this process using the following return values: -0.05, -0.025, 0.00, 0.025, 0.05, 0.075, 0.10, 015, 0.20, 0.25, 0.30, 0.325, 0.35, 0.375, 0.40, 0.50, 0.60, 0.70, 0.80, 0.90 and 1.00. We will graph these scenarios later.

# **CAPITAL MARKET LINE**

To create the efficient frontier we specified a return and had solver minimize the portfolio variance by changing the weight invested in each stock. To find the best capital market line we will have solver maximize the trade-off between risk and return. To do this we need to change some inputs in the *solver parameters*. Go to the *Portfolio worksheet* and select *Tools>Solver*. In the *Set Target Cell* section select cell *B138*, and in the *equal to* section select *Max*. Do not change the *By Changing Cells* section. The following should be entered in this section

\$B\$104:\$B\$133. Finally, in the *subject to the Constraints* section *delete* the *return*= constraint. The *Solver Parameters* screen will now look like figure 14.

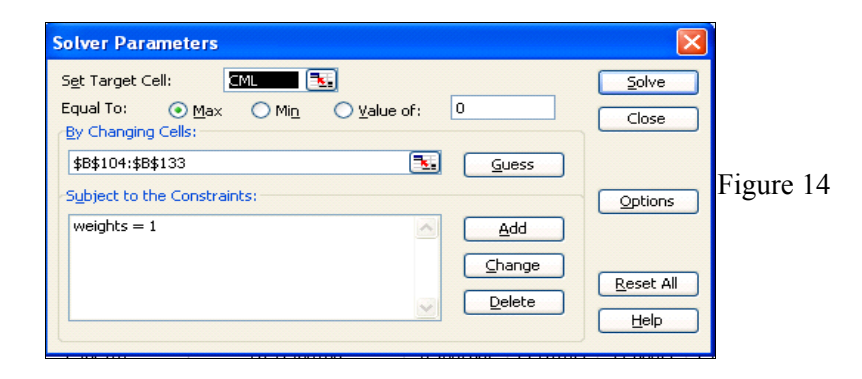

Click Solve and select save scenario. Name the scenario MAX CML.

# MINIMUM VARIANCE PORTFOLIO

To compute the minimum variance portfolio select the *Portfolio worksheet* and go to *Tools>Solver*. In the *Set Target Cell* section select cell B135 and in the *equal to* section select *min*. The *Solver Parameters* screen will now look like figure 15.

| Solver Parameters                                                             |                          |
|-------------------------------------------------------------------------------|--------------------------|
| Set Target Cell: Variance 5<br>Equal To: <u>Max</u> • Min <u>V</u> alue of: 0 |                          |
| \$B\$104:\$B\$133 Guess   -Subject to the Constraints: odd                    | <u>Options</u> Figure 15 |
| Change<br>Delete                                                              | Reset All                |

Click Solve and select Save Scenario. Name the scenario minimum variance.

# SCENARIO MANAGER

*Scenario manager* stores all saved scenarios. To access these scenarios go to *Tools>Scenarios* and a screen that looks like figure 16 will appear.

| Scenario Manager               | ×                |
|--------------------------------|------------------|
| Scenarios:                     |                  |
| original portfolio             | Show             |
| r=-7.5%<br>r=-5%               | Close            |
| r=-2.5%<br>r=0.00%             | <u>A</u> dd      |
| r=2.5%<br>r=5.0%               | Delete Figure 16 |
| r=10%                          | Edit             |
| Changing cells:                | Merge            |
| \$B\$104:\$B\$133              | Summary          |
| Comment:                       |                  |
| Created by pnewsom on 1/6/2006 |                  |

Scrolling down the *Scenarios* section shows additional scenarios including the *MAX CML* and *minimum variance* scenarios. To graph these scenarios *select Summary* and in the *Results cells* input the cell range *B136:B138* and the cell range *B32:C32*. The *Scenario Summary* screen will look like figure 17.

| Scenario Summary 🛛 🛛 🔀                                                                                 |           |
|----------------------------------------------------------------------------------------------------|-----------|
| Report type<br>Scenario <u>s</u> ummary<br>Scenario <u>P</u> ivotTable report<br><u>R</u> esult cells: | Figure 17 |
| B136:B138,B32:C32                                                                                      |           |
| OK Cancel                                                                                              |           |

Click *OK* and a new worksheet named *Scenario Summary* that looks like figure 18 will appear. This worksheet contains the information to graph the efficient

frontier, capital market line, original portfolio, and minimum variance portfolio. Positive weights are long positions and negative weights are short positions.<sup>xi</sup>

|     | 1  |   |                      | T          |                    |              |              |              |           | 1       |    |
|-----|----|---|----------------------|------------|--------------------|--------------|--------------|--------------|-----------|---------|----|
|     | 2  |   |                      |            |                    |              | -            |              |           | 1       |    |
| 1 2 |    | A | B                    | С          | E                  | F            | G            | н            |           | 1       |    |
|     | 1  |   |                      |            |                    |              |              |              |           | 1       |    |
|     | 2  |   | Scenario Si          | ummary     |                    |              |              |              |           |         |    |
| +   | 3  |   |                      |            | original portfolio | r=-010%      | r=-7.5%      | r=-5.0%      | r=-2      |         |    |
| Ξ   | 5  |   | Changing Ce          | ells:      |                    |              |              |              |           | 1       |    |
| 1 · | 6  |   | \$B                  | \$104      | 0.033333333        | -0.146351717 | -0.144781266 | -0.144249962 | -0.142978 | 1       |    |
| 1 · | 7  |   | \$B                  | \$105      | 0.033333333        | 0.187583858  | 0.17103976   | 0.155314634  | 0.138859  | 1       |    |
| 1 · | 8  |   | \$B                  | \$106      | 0.033333333        | -0.294400554 | -0.24988285  | -0.207111417 | -0.163485 |         |    |
| 1 · | 9  |   | \$B                  | \$107      | 0.033333333        | -0.184186577 | -0.170256169 | -0.155903179 | -0.141895 | Figure  | 18 |
| 1 · | 10 |   | \$B                  | \$108      | 0.033333333        | -0.324284497 | -0.305851031 | -0.284349815 | -0.264599 | I Iguic | 10 |
| 1 · | 11 |   | \$B                  | \$109      | 0.033333333        | -0.134489691 | -0.11905473  | -0.105507677 | -0.090960 | 1       |    |
|     | 36 |   | <b>Result Cells:</b> |            |                    |              |              |              |           |         |    |
| 1 · | 37 |   | std                  | dev l      | 17.43%             | 6.30%        | 5.92%        | 5.56%        | 5.2       | 1       |    |
| 1 · | 38 |   | ret                  | turn       | 3.52%              | -10.00%      | -7.50%       | -5.00%       | -2.5      | 1       |    |
| 1 · | 39 |   | CN                   | /IL        | 0.125260549        | -1.800605243 | -1.493980127 | -1.138978775 | -0.731089 | 1       |    |
| 1 · | 40 |   | rf                   | std        | 0                  | 0            | 0            | 0            |           | 1       |    |
| L·  | 41 |   | RF                   | _return    | 0.013372323        | 0.013372323  | 0.013372323  | 0.013372323  | 0.013372  |         |    |
| -   | 42 |   | Notes: Currer        | nt Values  | values of changing | cells at     |              |              |           |         |    |
|     | 43 |   | time Scenario        | Summa      | ed. Changing cells | for each     |              |              |           | 1       |    |
|     | 44 |   | scenario are h       | nighlighte |                    |              |              |              |           | l       |    |

# GRAPHING

To graph the *efficient frontier* go to *Insert>Chart*. In the *Chart type* section select *XY* (*scatter*). In the *Chart sub-type* section select *Scatter with data points connected by smooth lines*. Click *Next* and select the *Series* tab. In the *series* section click *Remove* until this section is blank. Now click *Add*. Select *X Values*, highlight the cell range *F37:AB37* on the *scenario summary* worksheet and hit *enter*. Next, select *Y Values*, highlight the cell range *F38:AB38* on the *scenario summary* worksheet and hit *enter*. Name the series by entering *Efficient Frontier* in the *Name* section.

To graph the *capital market line* click *Add*. Select *X Values* and while holding down the *CTRL* button, select cell *AC40*, then cell *AC37* on the *Scenario summary* worksheet and hit *enter*. Select *Y Values* and while holding down the *CTRL* button select cell *AC41*, then cell *AC38* on the *Scenario summary* worksheet and hit *enter*. Name the series *Capital Market Line*.

To graph the *minimum variance portfolio* click *Add*. Select *X Values*, then select cell *AD37* on the *Scenario summary* worksheet and hit *enter*. Next, select *Y Values*, then select cell *AD38* on the *Scenario summary* worksheet and hit enter. *Name* the series *Minimum Variance Portfolio*.

To graph the *original portfolio* click *Add*. Select *X Values* by selecting cell *E37* on the *Scenario summary* worksheet and hit *enter*. Next, select *Y Values* by selecting cell *E38* on the *Scenario summary* worksheet and hit *enter*. *Name* the series *original portfolio*. Click Next.

Finish the graph by selecting the *Titles* tab. In the *Chart Title* section enter Efficient Frontier, CML, and Min Var Portfolio, in the *Value (x) axis* section enter *Standard Deviation*, and in the *Value (Y) axis* section enter *Return*. Click *Next* and select *as new sheet*. Name the new sheet *Graph* and select *Finish*.

To extend the capital market line left click on the line to highlight it. Now right click and a screen like figure 19 will appear.

| <b>8</b> | Format Data Series |           |
|----------|--------------------|-----------|
|          | Chart Type         |           |
|          | Source Data        | Figure 19 |
|          | Add Trendline      | 1         |
|          | Cle <u>a</u> r     | 1         |

Select *Add Trendline*. Select the *Type* tab and in the *Trend/Regression Type* highlight *Linear*. Now select the *Options* tab. In the *Trendline name* section select *Automatic*, and enter 0.10 for forward under the *Forecast* section. Click OK. The graph should look similar to figure 20.

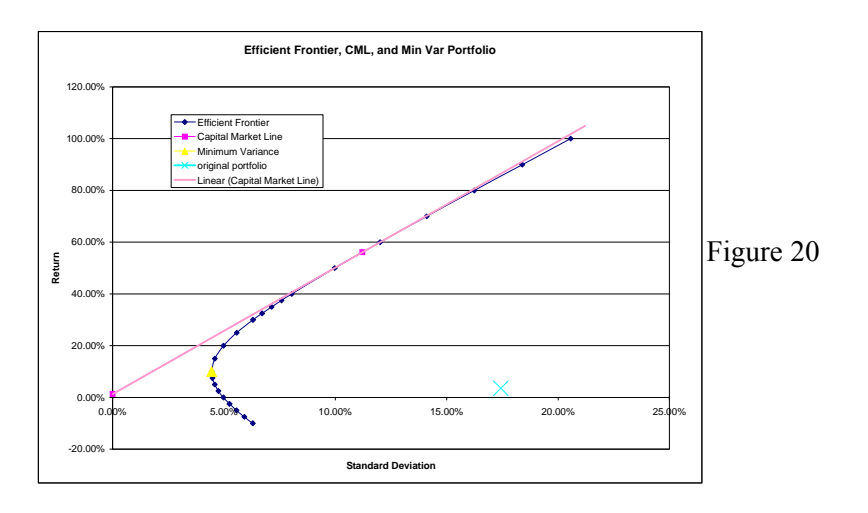

# **INTERPRETING THE GRAPH**

The minimum variance portfolio is the mixture of risky stocks that reduces risk (standard deviation) to its lowest possible level. Every portfolio at and above the minimum variance portfolio is said to be on the *efficient frontier* and every

portfolio below the minimum variance portfolio is said to be on the *inefficient frontier*. Notice that any investor choosing a portfolio on the inefficient frontier can increase return without increasing risk (standard deviation) by moving to a portfolio that lies directly above on the efficient frontier.

The original portfolio, even though it is well diversified, is not efficiently diversified. By changing the weights invested in each stock we can significantly increase the return of the portfolio while decreasing risk.

The capital market line is the line that begins at the risk-free rate of return and "just touches" the efficient frontier. The point where the capital market line touches the efficient frontier is a special portfolio called the *market portfolio*. Investors at this point, have 100 percent of their funds invested in the Dow Jones index and 0 percent invested in the risk-free treasury bill. Other investors might be more risk averse and want to invest a portion of their funds in the risk-free treasury bill. They can accomplish this by lending (investing) some funds at the risk-free rate. Some investors might be so risk averse that they invest 100 percent in the riskfree treasury bill and 0 percent in the market portfolio. In this case, these investors will be at the point on the capital market line that intersects the y-axis.

Finally, notice that all investors will invest in some combination of the market portfolio and risk-free treasury bill. To illustrate this, suppose that some investor chose to invest in the minimum variance portfolio. Interestingly, this investor can increase return without increasing risk by alternatively investing X percent in the market portfolio and (1-X) percent in the risk-free treasury bill, and reach a point on the capital market line that is directly above the minimum variance portfolio.

# WHAT IF

Suppose the risk-free rate of return changes. For example, suppose the United States Federal Reserve performs some open market operations over a period of time that causes the current risk-free rate of 0.0133...in cell C32 of the *Portfolio worksheet* to change to 0.075. Input the new risk-free rate in cell C32 and use *solver* to maximize the capital market line in cell B138 just like before. Excel will find a new solution. Save the scenario as before and give it the name *NEW MAX CML* to differentiate it from the original *MAX CML* scenario. Finally, perform a scenario summary like before. All of the original scenarios will appear plus the new one. Graph the *NEW MAX CML* with all of the other original information to see how the line changes.

#### CONCLUSION

We show that the skills students learn while in an introductory Excel spreadsheet class can be applied to modern portfolio theory without mathematical and statistical complexity. By showing students how the skills and concepts they are learning in a spreadsheet class can help them to understand concepts and theories in other business disciplines (e.g. finance) we address a common student learning issue. Namely, we help students overcome a disconnect of how the concepts and skills learned in one course can help them solve problems in another course. Furthermore, it introduces business students to the fundamental risk-return trade-off in finance that investment and introductory finance courses cover in more detail. Introducing students to portfolio theory prior to taking the finance course that most colleges of business require will help them better understand this important concept. Finally, this example helps instructors of introductory Excel spreadsheet classes illustrate the value of the skills they are teaching to non-information systems students.

# TEACHING NOTES FOR THE CASE OF SIMULATING THE CHOICES OF MONEY MANAGERS BY APPLYING MODERN PORTFOLIO THEORY USING REAL STOCK PRICE DATA

# **CASE DESCRIPTION**

As written, the audience for this case is business students who are taking an introductory Excel spreadsheet class. Nonetheless, this case can be adapted to other courses in finance and investments at the undergraduate level. Moreover, we use this case at the M.B.A. level for students who are taking a pre-requisite spreadsheet or finance course. Most of these students have non-business undergraduate degrees and have little or no spreadsheet skills or knowledge of finance theory.

This case is a 'how to' case and it simulates the process that a money manager uses in selecting assets during portfolio construction. In the introductory Excel class we cover the case over multiple weeks as topics are covered in the course. This case becomes a major student project at this level and it illustrates how the skills students learn in the course can be applied to another business discipline. In undergraduate investment and finance courses we use this case as a part of a semester project where students pick their own portfolio of stocks and get to decide their weights individually. We assign this part of the project as portfolio theory is

Journal of Economics and Economic Education Research, Volume 9, Number 3, 2008

discussed in class. At the pre-requisite M.B.A. level we give students the case as written and have them complete the case prior to discussing portfolio theory. Since these students have little or no spreadsheet skills or knowledge of finance theory, it is helpful for these students to learn by doing.

This case has two specific learning objectives: (1) show students how the skills they learn in one course can be applied to another course, and (2) increase student spreadsheet skills and understanding of finance theory by simulating the process that money managers use in putting together a portfolio of assets.

# **CASE SYNOPSIS**

This case places students in the role of a money manager who has the task of putting together a portfolio of stocks that will minimize risk and maximize return. Brinson, Singer, and Beebower (1991) show that asset allocation accounts for over 90 percent of the variation in portfolio returns. Thus, portfolio construction and management is one of the most important financial concepts. This case shows students how to construct a portfolio of stocks using real data from Yahoo! Finance.

# **ENDNOTES**

- <sup>iii</sup> Examples include *Investments* by Bodie, Kane, and Marcus, *Essentials of Investments* by Bodie, Kane, and Marcus, *Fundamentals of Financial Management* by Brigham and Houston, and *Intermediate Financial Management* by Brigham and Daves.
- <sup>iv</sup> Examples include *Spreadsheet Modeling in Corporate Finance* by Holden, *Spreadsheet Modeling in Investments* by Holden, *Financial Analysis with Microsoft Excel 2002* by Mayes and Shank, and *Financial Modeling Using Excel and VBA* by Sengupta.
- <sup>v</sup> We will explain these terms later in the paper.
- <sup>vi</sup> Excel's scenario manager can handle up to 32 stocks in a portfolio. Beyond 32 stocks, Excel issues an error message.
- vii The Adj. Close\* column for stocks is a stock price whereas the Adj. Close\* column for the 13-week U.S. Treasury bill is an annualized return in percent, not a bond price. One method to compute a monthly return for the bond is to divide the Adj. Close\* column by 12 and to change the return from percent to decimal by dividing by 100.
- Students should be familiar with arithmetic averages and standard deviations from a math course in high school or a finite math or business statistics course in college. This further emphasizes how skills learned in one class are used in another.

- <sup>ix</sup> Students should be familiar with matrices from their finite math course. The use of matrices in this project further emphasizes how skills learned in one class are used in another.
- Adding a dollar sign in front of a row or column index makes the reference to that row or column absolute instead of relative. In this case, without using dollar signs in the formulas for the correlation matrix, we would have to go through this process 900 times (30x30). Using dollar signs reduces this number to only 30!
- <sup>xi</sup> Shorting is a process where investors sell stock by borrowing it from another investor, then replace the borrowed stock at a later date by buying it in the market, hopefully at a lower price.

# REFERENCES

- Association of Advance Collegiate Schools of Business (AACSB International). 2003. *Eligibility Procedures and Standards for Business Accreditation*. St. Louis, MO: AACSB International.
- Association of American Colleges and Universities. 2002. Greater Expectations: A New Vision for Learning as a Nation Goes to College. Washington, DC: Association of American Colleges and Universities.
- Bodie, Zvi, Marcus Kane, and Alan J. Marcus, *Essentials of Investments*, Fifth Edition, McGraw Hill, 2004.
- Bodie, Zvi, Marcus Kane, and Alan J. Marcus, *Investments*, Sixth Edition, McGraw Hill, 2005.
- Brigham, Eugene F. and Joel F. Houston, *Fundamentals of Financial Management*, Concise Fourth Edition, Thomson, 2004.
- Brigham, Eugene F. and Phillip R. Daves, *Intermediate Financial Management*, Eighth Edition, Thomson, 2004.
- Brinson, Gary, Brian Singer, and Gilbert Beebower, Determinants of Portfolio Performance, *Financial Analysts Journal*, May/June 1991.
- Holden, Craig W., Spreadsheet Modeling in Investments, First Edition, Prentice Hall, 2002.
- Holden, Craig W., Spreadsheet Modeling in Corporate Finance, First Edition, Prentice Hall, 2002.

Markowitz, Harry, Portfolio Selection, Journal of Finance, March 1952, volume 7, 77-91.

- Mayes, Timothy R., and Todd M. Shank, Financial Analysis with Microsoft Excel 2002, Third Edition, Thomson, 2004.
- Merton, Robert C., An Analytic Derivation of the Efficient Portfolio Frontier, *The Journal* of Financial and Quantitative Analysis, September 1972, volume 7, 1851-1872.
- Reilly, Frank K., and Keith C. Brown, *Investment Analysis and Portfolio Management*, Eighth Edition, Thomson, 2006.
- Sengupta, Chandan, Financial Modeling Using Excel and VBA, First Edition, Wiley, 2004.

| 1  | Eile  | Edit View Insert Format Iools Data             | <u>Window</u> Help                               | _ 6                                              | ×          |
|----|-------|------------------------------------------------|--------------------------------------------------|--------------------------------------------------|------------|
|    | A     | В                                              | С                                                | D                                                | A          |
| 33 |       |                                                |                                                  |                                                  |            |
| 34 | Corry | lation of Monthly Returns                      |                                                  |                                                  |            |
| 35 |       | AA Returns                                     | AIG Returns                                      | AXP Returns                                      |            |
| 36 | =A2   | =CORREL(Returns!\$B2:\$B37,Returns!B2:B37)     | =CORREL(Returns!\$B2:\$B37,Returns!C2:C37)       | =CORREL(Returns!\$B2:\$B37,Returns!D2:D37)       |            |
| 37 | =A3   | =CORREL(Returns!\$C2:\$C37,Returns!B2:B37)     | =CORREL(Returns!\$C2:\$C37,Returns!C2:C37)       | =CORREL(Returns!\$C2:\$C37,Returns!D2:D37)       |            |
| 38 | =#4   | =CORREL(Returns!\$D2:\$D37,Returns!B2:B37)     | =CORREL(Returns!\$D2:\$D37,Returns!C2:C37)       | =CORREL(Returns!\$D2:\$D37,Returns!D2:D37)       |            |
| 39 | =AS   | =CORREL(Returns   \$E2:\$E37,Returns   B2:B37) | =CORREL(Returns!\$E2:\$E37,Returns!C2:C37)       | =CORREL(Returns!\$E2:\$E37,Returns!D2:D37)       |            |
| 40 | =A6   | =CORREL(Returns!\$F2:\$F37,Returns!B2:B37)     | =CORREL(Returns!\$F2:\$F37,Returns!C2:C37)       | =CORREL(Returns!\$F2:\$F37,Returns!D2:D37)       |            |
| 41 | =A7   | =CORREL(Returns   \$G2:\$G37,Returns   B2:B37) | =CORREL(Returns!\$G2:\$G37,Returns!C2:C37)       | =CORREL(Returns!\$G2:\$G37,Returns!D2:D37)       |            |
| 42 | =A8   | =CORREL(Returns!\$H2:\$H37,Returns!B2:B37)     | =CORREL(Returns!\$H2:\$H37,Returns!C2:C37)       | =CORREL(Returns!\$H2:\$H37,Returns!D2:D37)       |            |
| 43 | =A9   | =CORREL(Returns!\$12:\$137,Returns!B2:B37)     | =CORREL(Returns!\$12:\$137,Returns!C2:C37)       | =CORREL(Returns!\$12:\$137,Returns!D2:D37)       |            |
| 44 | =A10  | =CORREL(Returns!\$J2:\$J37,Returns!B2:B37)     | =CORREL(Returns!\$J2:\$J37,Returns!C2:C37)       | =CORREL(Returns!\$J2:\$J37,Returns!D2:D37)       |            |
| 45 | =#11  | =CORREL(Returns!\$K2:\$K37,Returns!B2:B37)     | =CORREL(Returns!\$K2:\$K37,Returns!C2:C37)       | =CORREL(Returns!\$K2:\$K37,Returns!D2:D37)       | <b></b>    |
| 46 | =Å12  | =CORREL(Returns!\$L2:\$L37,Returns!B2:B37)     | =CORREL(Returns!\$L2:\$L37,Returns!C2:C37)       | =CORREL(Returns1\$L2:\$L37,Returns1D2:D37)       |            |
| 47 | =Å13  | =CORREL(Returns!\$M2:\$M37,Returns!B2:B37)     | =CORREL(Returns!\$M2:\$M37,Returns!C2:C37)       | =CORREL(Returns!\$M2:\$M37,Returns!D2:D37)       | Annondiv   |
| 48 | =A14  | =CORREL(Returns   \$N2:\$N37,Returns   B2:B37) | =CORREL(Returns!\$N2:\$N37,Returns!C2:C37)       | =CORREL(Returns!\$N2:\$N37,Returns!D2:D37)       | Appendix A |
| 49 | =A15  | =CORREL(Returns!\$02:\$037,Returns!B2:B37)     | =CORREL(Returns!\$02:\$037,Returns!C2:C37)       | =CORREL(Returns!\$02:\$037,Returns!D2:D37)       |            |
| 50 | =A16  | =CORREL(Returns!\$P2:\$P37,Returns!B2:B37)     | =CORREL(Returns!\$P2:\$P37,Returns!C2:C37)       | =CORREL(Returns!\$P2:\$P37,Returns!D2:D37)       |            |
| 51 | =A17  | =CORREL(Returns!\$Q2:\$Q37,Returns!B2:B37)     | =CORREL(Returns!\$Q2:\$Q37,Returns!C2:C37)       | =CORREL(Returns!\$Q2:\$Q37,Returns!D2:D37)       |            |
| 52 | =A18  | =CORREL(Returns!\$R2:\$R37,Returns!B2:B37)     | =CORREL(Returns!\$R2:\$R37,Returns!C2:C37)       | =CORREL(Returns!\$R2:\$R37,Returns!D2:D37)       |            |
| 53 | =A19  | =CORREL(Returns1\$\$2:\$\$37,Returns1B2:B37)   | =CORREL(Returns1\$\$2:\$\$37,Returns1C2:C37)     | =CORREL(Returns   \$\$2:\$\$37,Returns   D2:D37) |            |
| 54 | =A20  | =CORREL(Returns!\$T2:\$T37,Returns!B2:B37)     | =CORREL(Returns!\$T2:\$T37,Returns!C2:C37)       | =CORREL(Returns!\$T2:\$T37,Returns!D2:D37)       |            |
| 55 | =A21  | =CORREL(Returns!\$U2:\$U37,Returns!B2:B37)     | =CORREL(Returns!\$U2:\$U37,Returns!C2:C37)       | =CORREL(Returns!\$U2:\$U37,Returns!D2:D37)       |            |
| 56 | =A22  | =CORREL(Returns!\$V2:\$V37,Returns!B2:B37)     | =CORREL(Returns!\$V2:\$V37,Returns!C2:C37)       | =CORREL(Returns!\$V2:\$V37,Returns!D2:D37)       |            |
| 57 | =A23  | =CORREL(Returns!\$W2:\$W37,Returns!B2:B37)     | =CORREL(Returns!\$W2:\$W37,Returns!C2:C37)       | =CORREL(Returns!\$W2:\$W37,Returns!D2:D37)       |            |
| 58 | =A24  | =CORREL(Returns!\$X2:\$X37,Returns!B2:B37)     | =CORREL(Returns!\$X2:\$X37,Returns!C2:C37)       | =CORREL(Returns!\$X2:\$X37,Returns!D2:D37)       |            |
| 59 | =A25  | =CORREL(Returns!\$Y2:\$Y37,Returns!B2:B37)     | =CORREL(Returns!\$¥2:\$¥37,Returns!C2:C37)       | =CORREL(Returns!\$¥2:\$¥37,Returns!D2:D37)       |            |
| 60 | =A26  | =CORREL(Returns!\$Z2:\$Z37,Returns!B2:B37)     | =CORREL(Returns!\$Z2:\$Z37,Returns!C2:C37)       | =CORREL(Returns1\$Z2:\$Z37,Returns1D2:D37)       |            |
| 61 | =#27  | =CORREL(Returns!\$AA2:\$AA37,Returns!B2:B37)   | =CORREL(Returns!\$AA2:\$AA37,Returns!C2:C37)     | ) =CORREL(Returns!\$AA2:\$AA37,Returns!D2:D3     |            |
| 62 | =A28  | =CORREL(Returns!\$AB2:\$AB37,Returns!B2:B37)   | =CORREL(Returns   \$AB2:\$AB37,Returns   C2:C37) | CORREL(Returns!\$AB2:\$AB37,Returns!D2:D3        |            |
| 63 | =A29  | =CORREL(Returns!\$AC2:\$AC37,Returns!B2:B37)   | =CORREL(Returns!\$AC2:\$AC37,Returns!C2:C37)     | =CORREL(Returns!\$AC2:\$AC37,Returns!D2:D31      |            |
| 64 | =A30  | =CORREL(Returns!\$AD2:\$AD37,Returns!B2:B37)   | =CORREL(Returns!\$AD2:\$AD37,Returns!C2:C37]     | ) =CORREL(Returns!\$AD2:\$AD37,Returns!D2:D3     |            |
| 65 | =A31  | =CORREL(Returns!\$AE2:\$AE37,Returns!B2:B37)   | =CORREL(Returns!\$AE2:\$AE37,Returns!C2:C37)     | CORREL(Returns!\$AE2:\$AE37,Returns!D2:D3        |            |
| 66 |       |                                                |                                                  |                                                  |            |

| 1  | Eile  | <u>E</u> dit ⊻iew | Inse | ert F <u>o</u> rmat <u>T</u> o | ols <u>D</u> ata <u>W</u> ind | ow <u>H</u> elp |                 |                 |                 | - 8            | × |
|----|-------|-------------------|------|--------------------------------|-------------------------------|-----------------|-----------------|-----------------|-----------------|----------------|---|
|    | A     | В                 |      | С                              | D                             | E               | F               | G               | Н               | I              | ~ |
| 7  | Varia | nce-Covariance    | of   | Monthly Stock Re               |                               |                 |                 |                 |                 |                | - |
| В  |       | AA Returns        |      | AIG Returns                    | AXP Returns                   | BA Returns      | C Returns       | CAT Returns     | DD Returns      | DIS Retu       |   |
| 9  | =#2   | =B36*B2*\$B\$2    |      | =C36*B2*\$B\$3                 | =D36*B2*\$B\$4                | =E36*B2*\$B\$5  | =F36*B2*\$B\$6  | =G36*B2*\$B\$7  | =H36*B2*\$B\$8  | =I36*B2*\$B\$9 |   |
|    | =A3   | =B37*B3*\$B\$2    |      | =C37*B3*\$B\$3                 | =D37*B3*\$B\$4                | =E37*B3*\$B\$5  | =F37*B3*\$B\$6  | =G37*B3*\$B\$7  | =H37*B3*\$B\$8  | =I37*B3*\$B\$9 |   |
|    | =#4   | =B38*B4*\$B\$2    |      | =C38*B4*\$B\$3                 | =D38*B4*\$B\$4                | =E38*B4*\$B\$5  | =F38*B4*\$B\$6  | =G38*B4*\$B\$7  | =H38*B4*\$B\$8  | =I38*B4*\$B\$9 |   |
| 2  | =AS   | =B39*B5*\$B\$2    |      | =C39*B5*\$B\$3                 | =D39*B5*\$B\$4                | =E39*B5*\$B\$5  | =F39*B5*\$B\$6  | =G39*B5*\$B\$7  | =H39*B5*\$B\$8  | =I39*B5*\$B\$9 |   |
|    | =A6   | =B40*B6*\$B\$2    |      | =C40*B6*\$B\$3                 | =D40*B6*\$B\$4                | =E40*B6*\$B\$5  | =F40*B6*\$B\$6  | =G40*B6*\$B\$7  | =H40*B6*\$B\$8  | =I40*B6*\$B\$9 |   |
| í  | =#7   | =B41*B7*\$B\$2    |      | =C41*B7*\$B\$3                 | =D41*B7*\$B\$4                | =E41*B7*\$B\$5  | =F41*B7*\$B\$6  | =G41*B7*\$B\$7  | =H41*B7*\$B\$8  | =I41*B7*\$B\$9 |   |
| 5  | =A8   | =B42*B8*\$B\$2    |      | =C42*B8*\$B\$3                 | =D42*B8*\$B\$4                | =E42*B8*\$B\$5  | =F42*B8*\$B\$6  | =G42*B8*\$B\$7  | =H42*B8*\$B\$8  | =I42*B8*\$B\$9 |   |
| 6  | =A9   | =B43*B9*\$B\$2    |      | =C43*B9*\$B\$3                 | =D43*B9*\$B\$4                | =E43*B9*\$B\$5  | =F43*B9*\$B\$6  | =G43*B9*\$B\$7  | =H43*B9*\$B\$8  | =I43*B9*\$B\$9 |   |
| 7  | =A10  | =B44*B10*\$B\$    | 2    | =C44*B10*\$B\$3                | =D44*B10*\$B\$4               | =E44*B10*\$B\$5 | =F44*B10*\$B\$6 | =G44*B10*\$B\$7 | =H44*B10*\$B\$8 | =I44*B10*\$B\$ |   |
| В  | =#11  | =B45*B11*\$B\$    | 2    | =C45*B11*\$B\$3                | =D45*B11*\$B\$4               | =E45*B11*\$B\$5 | =F45*B11*\$B\$6 | =G45*B11*\$B\$7 | =H45*B11*\$B\$8 | =I45*B11*\$B\$ |   |
| 9  | =Å12  | =B46*B12*\$B\$    | 2    | =C46*B12*\$B\$3                | =D46*B12*\$B\$4               | =E46*B12*\$B\$5 | =F46*B12*\$B\$6 | =G46*B12*\$B\$7 | =H46*B12*\$B\$8 | =I46*B12*\$B\$ |   |
| D  | =A13  | =B47*B13*\$B\$    | 2    | =C47*B13*\$B\$3                | =D47*B13*\$B\$4               | =E47*B13*\$B\$5 | =F47*B13*\$B\$6 | =G47*B13*\$B\$7 | =H47*B13*\$B\$8 | =I47*B13*\$B\$ |   |
| Ī  | =Å14  | =B48*B14*\$B\$    | 2    | =C48*B14*\$B\$3                | =D48*B14*\$B\$4               | =E48*B14*\$B\$5 | =F48*B14*\$B\$6 | =G48*B14*\$B\$7 | =H48*B14*\$B\$8 | =I48*B14*\$B\$ |   |
| 2  | =A15  | =B49*B15*\$B\$    | 2    | =C49*B15*\$B\$3                | =D49*B15*\$B\$4               | =E49*B15*\$B\$5 | =F49*B15*\$B\$6 | =G49*B15*\$B\$7 | =H49*B15*\$B\$8 | =I49*B15*\$B\$ |   |
|    | =A16  | =B50*B16*\$B\$    | 2    | =C50*B16*\$B\$3                | =D50*B16*\$B\$4               | =E50*B16*\$B\$5 | =FS0*B16*\$B\$6 | =G50*B16*\$B\$7 | =H50*B16*\$B\$8 | =IS0*B16*\$B\$ |   |
|    | =Å17  | =B51*B17*\$B\$    | 2    | =C51*B17*\$B\$3                | =D51*B17*\$B\$4               | =E51*B17*\$B\$5 | =F51*B17*\$B\$6 | =G51*B17*\$B\$7 | =H51*B17*\$B\$8 | =I51*B17*\$B\$ |   |
| ő  | =A18  | =B52*B18*\$B\$    | 2    | =C52*B18*\$B\$3                | =D52*B18*\$B\$4               | =E52*B18*\$B\$5 | =FS2*B18*\$B\$6 | =G52*B18*\$B\$7 | =H52*B18*\$B\$8 | =I52*B18*\$B\$ |   |
| ŝ  | =A19  | =B53*B19*\$B\$    | 2    | =C53*B19*\$B\$3                | =D53*B19*\$B\$4               | =E53*B19*\$B\$5 | =F53*B19*\$B\$6 | =G53*B19*\$B\$7 | =H53*B19*\$B\$8 | =I53*B19*\$B\$ |   |
| Ī  | =A20  | =B54*B20*\$B\$    | 2    | =C54*B20*\$B\$3                | =D54*B20*\$B\$4               | =E54*B20*\$B\$5 | =F54*B20*\$B\$6 | =G54*B20*\$B\$7 | =H54*B20*\$B\$8 | =I54*B20*\$B\$ |   |
| В  | =Å21  | =B55*B21*\$B\$    | 2    | =C55*B21*\$B\$3                | =D55*B21*\$B\$4               | =E55*B21*\$B\$5 | =F55*B21*\$B\$6 | =G55*B21*\$B\$7 | =H55*B21*\$B\$8 | =I55*B21*\$B\$ |   |
| 9  | =A22  | =B56*B22*\$B\$    | 2    | =C56*B22*\$B\$3                | =D56*B22*\$B\$4               | =E56*B22*\$B\$5 | =F56*B22*\$B\$6 | =G56*B22*\$B\$7 | =H56*B22*\$B\$8 | =I56*B22*\$B\$ |   |
| Ū  | =A23  | =B57*B23*\$B\$    | 2    | =C57*B23*\$B\$3                | =D57*B23*\$B\$4               | =E57*B23*\$B\$5 | =F57*B23*\$B\$6 | =G57*B23*\$B\$7 | =H57*B23*\$B\$8 | =I57*B23*\$B\$ |   |
| 1  | =A24  | =B58*B24*\$B\$    | 2    | =C58*B24*\$B\$3                | =D58*B24*\$B\$4               | =E58*B24*\$B\$5 | =F58*B24*\$B\$6 | =G58*B24*\$B\$7 | =H58*B24*\$B\$8 | =I58*B24*\$B\$ |   |
| 2  | =A25  | =B59*B25*\$B\$    | 2    | =C59*B25*\$B\$3                | =D59*B25*\$B\$4               | =E59*B25*\$B\$5 | =F59*B25*\$B\$6 | =G59*B25*\$B\$7 | =H59*B25*\$B\$8 | =I59*B25*\$B\$ |   |
| 3  | =A26  | =B60*B26*\$B\$    | 2    | =C60*B26*\$B\$3                | =D60*B26*\$B\$4               | =E60*B26*\$B\$5 | =F60*B26*\$B\$6 | =G60*B26*\$B\$7 | =H60*B26*\$B\$8 | =I60*B26*\$B\$ |   |
| 4  | =#27  | =B61*B27*\$B\$    | 2    | =C61*B27*\$B\$3                | =D61*B27*\$B\$4               | =E61*B27*\$B\$5 | =F61*B27*\$B\$6 | =G61*B27*\$B\$7 | =H61*B27*\$B\$8 | =I61*B27*\$B\$ |   |
| 5  | =A28  | =B62*B28*\$B\$    | 2    | =C62*B28*\$B\$3                | =D62*B28*\$B\$4               | =E62*B28*\$B\$5 | =F62*B28*\$B\$6 | =G62*B28*\$B\$7 | =H62*B28*\$B\$8 | =I62*B28*\$B\$ |   |
| 6  | =A29  | =B63*B29*\$B\$    | 2    | =C63*B29*\$B\$3                | =D63*B29*\$B\$4               | =E63*B29*\$B\$5 | =F63*B29*\$B\$6 | =G63*B29*\$B\$7 | =H63*B29*\$B\$8 | =I63*B29*\$B\$ |   |
| 7  | =A30  | =B64*B30*\$B\$    | 2    | =C64*B30*\$B\$3                | =D64*B30*\$B\$4               | =E64*B30*\$B\$5 | =F64*B30*\$B\$6 | =G64*B30*\$B\$7 | =H64*B30*\$B\$8 | =I64*B30*\$B\$ |   |
| 18 | =A31  | =B65*B31*\$B\$    | 2    | =C65*B31*\$B\$3                | =D65*B31*\$B\$4               | =E65*B31*\$B\$5 | =F65*B31*\$B\$6 | =G65*B31*\$B\$7 | =H65*B31*\$B\$8 | =I65*B31*\$B\$ |   |
| n  |       |                   |      |                                |                               |                 |                 |                 |                 |                |   |

| 빤   | <u>Eile E</u> dit | <u>V</u> iew <u>I</u> nsert F <u>o</u> r | mat <u>T</u> ools <u>D</u> ata <u>W</u> ine | dow <u>H</u> elp        |                          |                          | -8>       |
|-----|-------------------|------------------------------------------|---------------------------------------------|-------------------------|--------------------------|--------------------------|-----------|
|     | A                 | B                                        | C                                           | D                       | E                        | F                        | G         |
| 100 |                   |                                          | 1                                           | 2                       | 3                        | 4                        | 5         |
| 101 |                   |                                          |                                             |                         |                          |                          |           |
| 102 | Border Multip     | lied Variance-Cova                       | A A Returns                                 | AIG Returns             | AXP Returns              | BA Returns               | C Ret     |
| 103 |                   | Weight                                   | =OFFSET(\$B\$103,C100,0)                    | =OFFSET(\$B\$103,D100,0 | =OFFSET(\$B\$103,E100,0) | =OFFSET(\$B\$103,F100,0) | =OFFSET   |
| 04  | =A2               | 0.03333333333                            | =\$B104*C\$103*B69                          | =\$B104*D\$103*C69      | =\$B104*E\$103*D69       | =\$B104*F\$103*E69       | =\$B104*( |
| 05  | =A3               | 0.03333333333                            | =\$B105*C\$103*B70                          | =\$B105*D\$103*C70      | =\$B105*E\$103*D70       | =\$B105*F\$103*E70       | =\$B105*C |
| 06  | =#4               | 0.03333333333                            | =\$B106*C\$103*B71                          | =\$B106*D\$103*C71      | =\$B106*E\$103*D71       | =\$B106*F\$103*E71       | =\$B106*( |
| 07  | =AS               | 0.03333333333                            | =\$B107*C\$103*B72                          | =\$B107*D\$103*C72      | =\$B107*E\$103*D72       | =\$B107*F\$103*E72       | =\$B107*( |
| 08  | =A6               | 0.03333333333                            | =\$B108*C\$103*B73                          | =\$B108*D\$103*C73      | =\$B108*E\$103*D73       | =\$B108*F\$103*E73       | =\$B108*( |
| 09  | =A7               | 0.03333333333                            | =\$B109*C\$103*B74                          | =\$B109*D\$103*C74      | =\$B109*E\$103*D74       | =\$B109*F\$103*E74       | =\$B109*( |
| 10  | =A8               | 0.03333333333                            | =\$B110*C\$103*B75                          | =\$B110*D\$103*C75      | =\$B110*E\$103*D75       | =\$B110*F\$103*E75       | =\$B110*( |
| 11  | =A9               | 0.03333333333                            | =\$B111*C\$103*B76                          | =\$B111*D\$103*C76      | =\$B111*E\$103*D76       | =\$B111*F\$103*E76       | =\$B111*C |
| 12  | =A10              | 0.03333333333                            | =\$B112*C\$103*B77                          | =\$B112*D\$103*C77      | =\$B112*E\$103*D77       | =\$B112*F\$103*E77       | =\$B112*( |
| 13  | =A11              | 0.03333333333                            | =\$B113*C\$103*B78                          | =\$B113*D\$103*C78      | =\$B113*E\$103*D78       | =\$B113*F\$103*E78       | =\$B113*C |
| 14  | =A12              | 0.03333333333                            | =\$B114*C\$103*B79                          | =\$B114*D\$103*C79      | =\$B114*E\$103*D79       | =\$B114*F\$103*E79       | =\$B114*( |
| 15  | =A13              | 0.03333333333                            | =\$B115*C\$103*B80                          | =\$B115*D\$103*C80      | =\$B115*E\$103*D80       | =\$B115*F\$103*E80       | =\$B115*C |
| 16  | =A14              | 0.03333333333                            | =\$B116*C\$103*B81                          | =\$B116*D\$103*C81      | =\$B116*E\$103*D81       | =\$B116*F\$103*E81       | =\$B116*( |
| 17  | =A15              | 0.03333333333                            | =\$B117*C\$103*B82                          | =\$B117*D\$103*C82      | =\$B117*E\$103*D82       | =\$B117*F\$103*E82       | =\$B117*( |
| 18  | =A16              | 0.03333333333                            | =\$B118*C\$103*B83                          | =\$B118*D\$103*C83      | =\$B118*E\$103*D83       | =\$B118*F\$103*E83       | =\$B118*( |
| 19  | =A17              | 0.03333333333                            | =\$B119*C\$103*B84                          | =\$B119*D\$103*C84      | =\$B119*E\$103*D84       | =\$B119*F\$103*E84       | =\$B119*( |
| 20  | =A18              | 0.03333333333                            | =\$B120*C\$103*B85                          | =\$B120*D\$103*C85      | =\$B120*E\$103*D85       | =\$B120*F\$103*E85       | =\$B120*( |
| 21  | =A19              | 0.03333333333                            | =\$B121*C\$103*B86                          | =\$B121*D\$103*C86      | =\$B121*E\$103*D86       | =\$B121*F\$103*E86       | =\$B121*( |
| 22  | =A20              | 0.03333333333                            | <b>SE122*C\$103*B87</b>                     | =\$B122*D\$103*C87      | =\$B122*E\$103*D87       | =\$B122*F\$103*E87       | =\$B122*( |
| 23  | =A21              | 0.0333333333                             | H=123*C\$103*B88                            | =\$B123*D\$103*C88      | =\$B123*E\$103*D88       | =\$B123*F\$103*E88       | =\$B123*( |
| 24  | =A22              | 0.03333333333                            | =\$B124*C\$103*B89                          | =\$B124*D\$103*C89      | =\$B124*E\$103*D89       | =\$B124*F\$103*E89       | =\$B124*( |
| 25  | =A23              | 0.0333333333                             | =\$B125*C\$103*B90                          | =\$B125*D\$103*C90      | =\$B125*E\$103*D90       | =\$B125*F\$103*E90       | =\$B125*( |
| 26  | =A24              | 0.03333333333                            | =\$B126*C\$103*B91                          | =\$B126*D\$103*C91      | =\$B126*E\$103*D91       | =\$B126*F\$103*E91       | =\$B126*( |
| 27  | =A25              | 0.03333333333                            | =\$B127*C\$103*B92                          | =\$B127*D\$103*C92      | =\$B127*E\$103*D92       | =\$B127*F\$103*E92       | =\$B127*( |
| 28  | =A26              | 0.03333333333                            | =\$B128*C\$103*B93                          | =\$B128*D\$103*C93      | =\$B128*E\$103*D93       | =\$B128*F\$103*E93       | =\$B128*( |
| 29  | =A27              | 0.03333333333                            | =\$B129*C\$103*B94                          | =\$B129*D\$103*C94      | =\$B129*E\$103*D94       | =\$B129*F\$103*E94       | =\$B129*( |
| 30  | =A28              | 0.03333333333                            | =\$B130*C\$103*B95                          | =\$B130*D\$103*C95      | =\$B130*E\$103*D95       | =\$B130*F\$103*E95       | =\$B130*C |
| 31  | =A29              | 0.03333333333                            | =\$B131*C\$103*B96                          | =\$B131*D\$103*C96      | =\$B131*E\$103*D96       | =\$B131*F\$103*E96       | =\$B131*( |
| 32  | =A30              | 0.03333333333                            | =\$B132*C\$103*B97                          | =\$B132*D\$103*C97      | =\$B132*E\$103*D97       | =\$B132*F\$103*E97       | =\$B132*( |
| 33  | =A31              | 0.03333333333                            | =\$B133*C\$103*B98                          | =\$B133*D\$103*C98      | =\$B133*E\$103*D98       | =\$B133*F\$103*E98       | =\$B133*( |
| 34  | Sum of Waights    | =SIIM(B104-B133)                         | =SIIM(C104(C133)                            | =SIIM(D104/D133)        | =SUM(F104/F133)          | =SUM(F104/F133)          | =SIIM(G)  |

Appendix C

# **ECONOMICS ARTICLES**

Journal of Economics and Economic Education Research, Volume 9, Number 3, 2008

92